# Model: GE-SC1a (Machine Code: G426) SERVICE MANUAL

November 2007 Subject to Change

## Safety Notice and Symbols

Please take the time to read this manual thoroughly in order to obtain comprehensive knowledge about this machine before serving it.

#### General Notice for Serving

- Before trying to disassemble this machine, make sure the power supply cord of the machine is disconnected from the power outlet. Under NO circumstance should you remove or install PCBs or connectors in or on the machine with the power switch turned ON.
- 2. Use caution not to drop small parts or screws inside the machine when disassembling and reassembling. If left inside, they might cause a malfunction of the machine.
- 3. Do not pull the connector cable when disconnecting it. Grasp and pull on the connector only.
- 4. When carrying PCBs or the scanning head unit, put them in an anti-static bag.
- 5. Always keep the document glass surface clean. (If contaminated, use a clean wet cloth for cleaning.)
- 6. Use caution not to injure your fingers or hands when disassembling or reassembling the machine.

#### Symbols

Symbols Used in this Manual

This manual uses the following symbols:

| Symbol | What it means           |  |  |
|--------|-------------------------|--|--|
| •      | Refer to section number |  |  |
| Ĩ      | Screw                   |  |  |
| C      | E-ring                  |  |  |

## **Features**

#### **Digital Copying**

Since the product includes a laser printer, it is able to produce digital copies with outstanding copy quality. The intuitive control panel and quality LCD-display make digital copying fast and easy.

#### E-mailing

Connected to an Ethernet network and an SMTP server, this machine allows you to transmit document(s) to your e-mail as attachment. With a touch of the e-mail key and the selection of your recipients' e-mail addresses, the document(s) is/are first scanned and converted into an image file, and then transmitted to remote recipients within minutes.

#### Filing (Scan to Folder)

This feature allows you to send scanned documents to a server or file folder in a personal computer over the Intranet via FTP (File Transfer Protocol), HTTP (Hypertext Transfer Protocol), HTTPS (Hypertext Transfer Protocol Secure), and CIFS (Common Internet File System). The scan-to-folder feature saves the mail server from handling large attachments.

#### Faxing

With the built-in fax modem and an additional telephone line, this machine is able to transmit your scanned document to a remote fax machine just like regular fax machine.

#### Sending Multi-Page Document

With the Auto Document Feeder, the product enables sending of a stack of 50 pages of documents, which are consecutively scanned at one time with reliable quality - increasing your work efficiency.

#### Managing the Machine Remotely

This machine provides a convenient way to manage your e-mail address book, filing destinations (folders), and telephone book remotely. By simply typing the machine's IP address in the URL field of your browser,

the machine web page will be prompted. This webpage allows the administrator to create up to 2,000 email addresses, 40 filing destinations, and 200 fax numbers to conveniently deliver the scanned documents to multiple recipients.

# TABLE OF CONTENTS

| Safety Notice and Symbols                | 1  |
|------------------------------------------|----|
| General Notice for Serving               | 1  |
| Symbols                                  | 1  |
| Features                                 | 2  |
| Digital Copying                          | 2  |
| E-mailing                                | 2  |
| Filing (Scan to Folder)                  | 2  |
| Faxing                                   | 2  |
| Sending Multi-Page Document              | 2  |
| Managing the Machine Remotely            | 2  |
| 1. Installation                          |    |
| Installation Requirements                | 7  |
| 2. Preventive Maintenance                |    |
| Preventive Maintenance Schedule          | 9  |
| User Maintenance                         | 9  |
| Service Maintenance                      | 9  |
| 3. Replacement and Adjustment            |    |
| Service Tool                             |    |
| Procedure for Disassembly and Reassembly | 12 |
| Document Cover                           | 12 |
| Main Board                               | 15 |
| Operational Panel Board                  | 16 |
| LCD                                      |    |
| Upper Housing                            |    |
| Scanning Unit                            |    |
| Lamp Inverter                            |    |
| Lamp                                     |    |
| Scanner Motor                            |    |
| ADF Feed Roller                          |    |
| ADF Upper Case                           |    |
| ADF Top Cover                            |    |
| ADF Paper Set / Exit Sensor              |    |
| ADF Main Board                           |    |

| ADF Motor                               | 41 |
|-----------------------------------------|----|
| 4. Troubleshooting                      |    |
| Troubleshooting Flowchart               |    |
| Turning Machine Power On                |    |
| Copy Operation                          |    |
| E-mail Operation                        |    |
| Filing Operation                        |    |
| Fax Operation                           | 51 |
| Tables                                  |    |
| LCD Does not Display                    |    |
| Printer Does not Respond                |    |
| Scanning is not Performed               | 53 |
| Printer does not Print                  | 53 |
| Image Unclear                           | 54 |
| Noise Generated                         | 54 |
| LCD Does not Show Message after Command | 55 |
| Machine not Connected to Network        | 55 |
| Information Messages                    | 55 |
| Other Troubles                          | 66 |
| Clearing a Paper Jam                    | 66 |
| Removing Abnormal Line Images           | 66 |
| 5. Service Table                        |    |
| Accessing Fax Service Mode              | 69 |
| Service Mode                            | 69 |
| Updating System Firmware                | 72 |
| 6. Detailed Section Descriptions        |    |
| External View                           | 75 |
| The Front View                          | 75 |
| The Connection Ports                    | 75 |
| Overview                                |    |
| Main Control Unit                       |    |
| System Block Diagram                    |    |
| Drive Mechanism                         |    |

| Scanning Overview | 80 |
|-------------------|----|
| Video Circuit     |    |
| 7. Specifications |    |
| Specifications    |    |

# 1. Installation

## **Installation Requirements**

For details, refer to the Quick Installation Guide for this machine.

1. Installation

## **Preventive Maintenance Schedule**

#### **User Maintenance**

Clean these parts at every EM.

Abbreviations: C: Clean, R: Replace, EM: Emergency Maintenance

| ltem           | 30 K | EM | Remarks                                    |
|----------------|------|----|--------------------------------------------|
| Exposure Glass | -    | С  | Wipe with a damp cloth (alcohol or water). |
| LCD Display    | -    | С  | Wipe with a damp cloth (alcohol or water). |
| ADF Rollers    | -    | С  | Wipe with a damp cloth (alcohol or water). |
| Separation pad | R    | С  | Wipe with a damp cloth (alcohol or water). |

The separation pad is supplied as "Scanner Maintenance Kit for Image Scanner IS800C" (G426-18). For details, refer to the IS800C User's Manual.

#### Service Maintenance

Lubricate these parts at every EM.

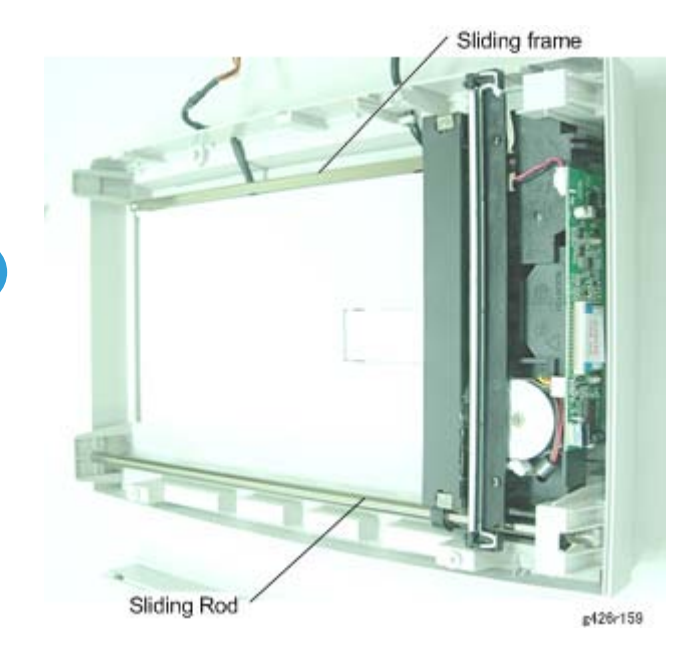

#### Abbreviations: L: Lubricant

| ltem                | EM | Remarks                                           |
|---------------------|----|---------------------------------------------------|
| Sliding rod (* 1)   | L  | Launa oil 40<br>Coat thinly uniformly             |
| Sliding frame (* 1) | L  | Grease-Barrierta S552R<br>Coat thinly & uniformly |

\* 1: Refer to the illustration above.

## Service Tool

The table below describes the maintenance tools necessary for the maintenance of this equipment.

| Part number | Name                           | Qty |
|-------------|--------------------------------|-----|
| 54429103    | Launa oil                      | 1   |
| A2579300    | Grease-Barrierta S552R         | 1   |
| VSSM9000    | Digital Multimeter - Fluke 187 | 1   |
| G4049005    | RS-13 Chart (A4)               | 1   |

## Procedure for Disassembly and Reassembly

## 

• Disconnect the power cable and remove the AC plug from the outlet before disassembly and assembly.

#### **Vote**

- Perform disassembly and assembly in a clean location.
- Follow the disassembly and assembly procedures carefully. Never loosen the screws of parts other than those being disassembled.
- Store the disassembled parts in a clean, uncluttered place to avoid loss.
- After replacement, verify that contacts and parts are correctly aligned.
- Assemble the parts in the reverse order of the disassembly procedure.

#### **Document Cover**

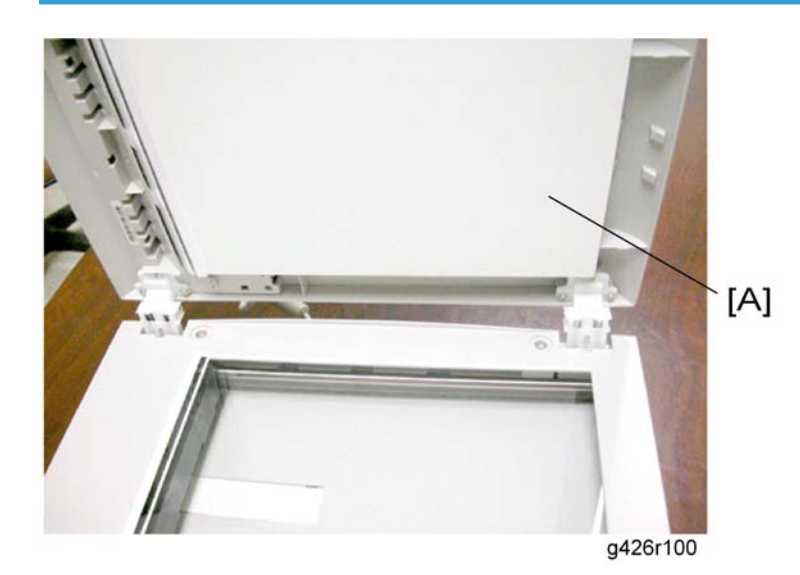

1. Lift the document cover [A], as shown in the figure above.

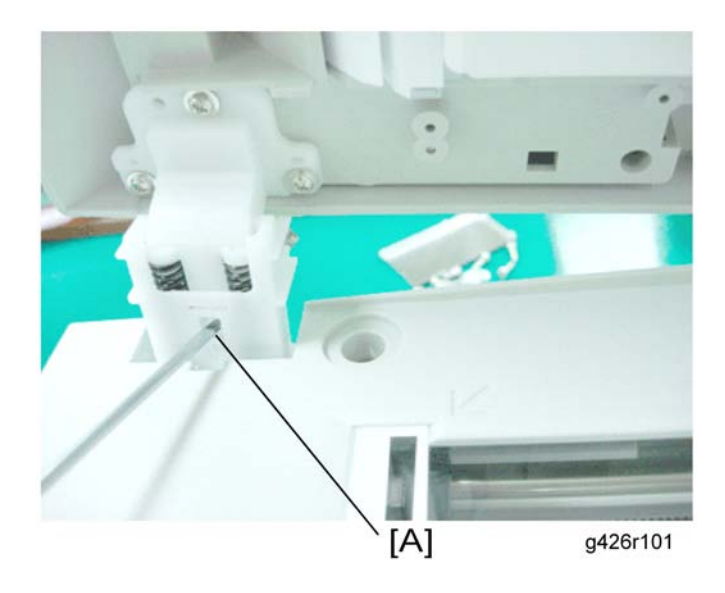

2. Push the latch of the left hinge (larger of the two) [A] with a small flat screwdriver and lift out the left hinge.

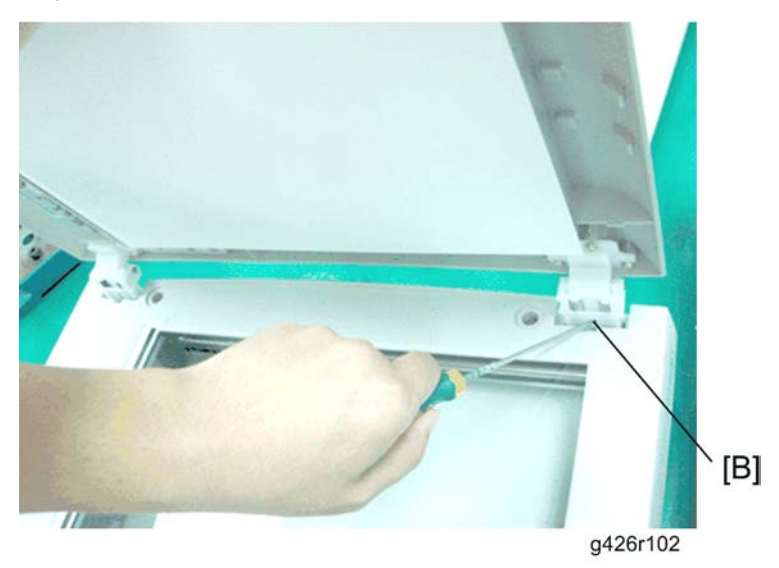

3. Push the spring of the right hinge (smaller of the two) [B] with a small flat screwdriver and lift out the right hinge.

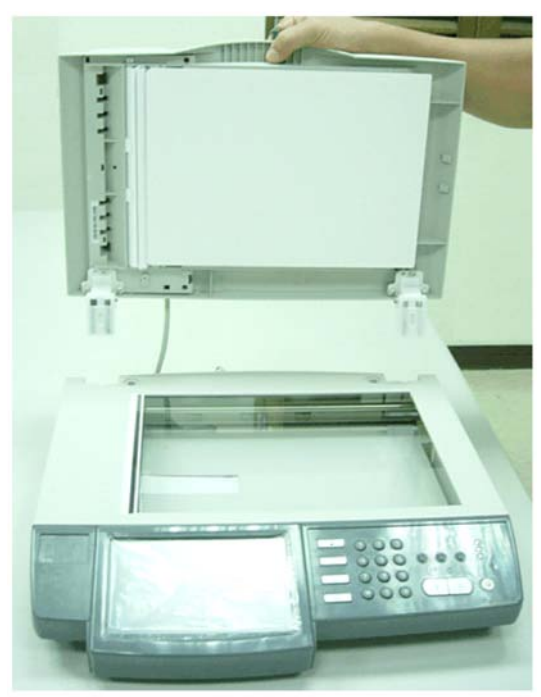

g426r103

4. Remove the document cover, then disconnect the interface cable.

#### Note

• Before reinstalling the document cover, clean the document cover first.

#### Main Board

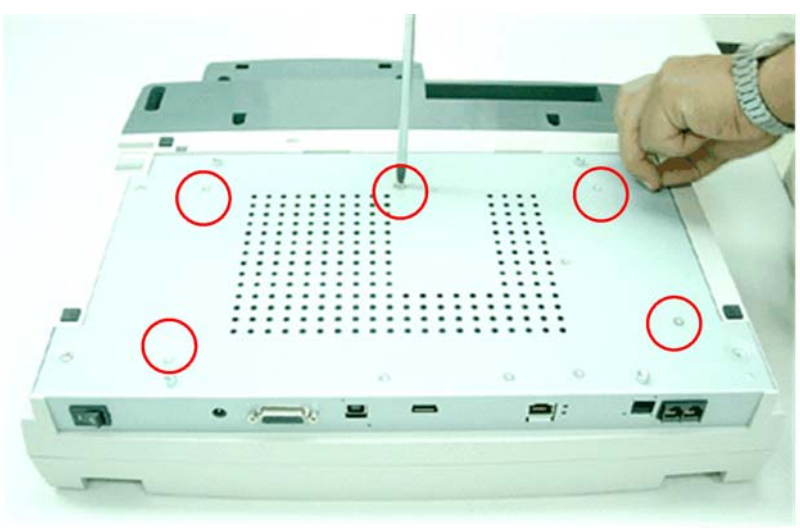

g426r104

1. Turn the machine over to reveal the bottom as illustrated and remove the five fixing screws (*P*: M3x8) on the metal cover.

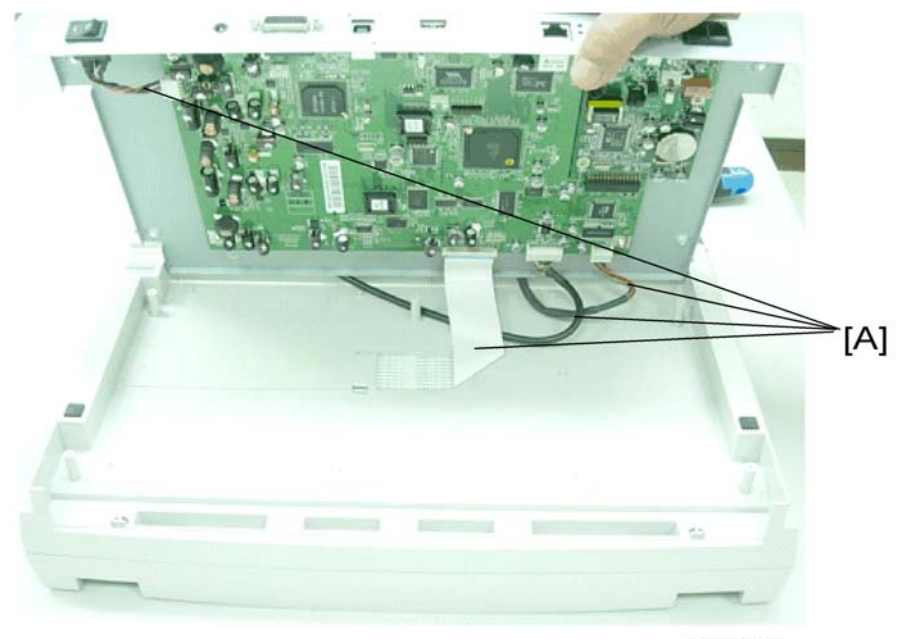

g426r105

2. Raise the metal cover and remove all cables [A] including the flat cable.

15

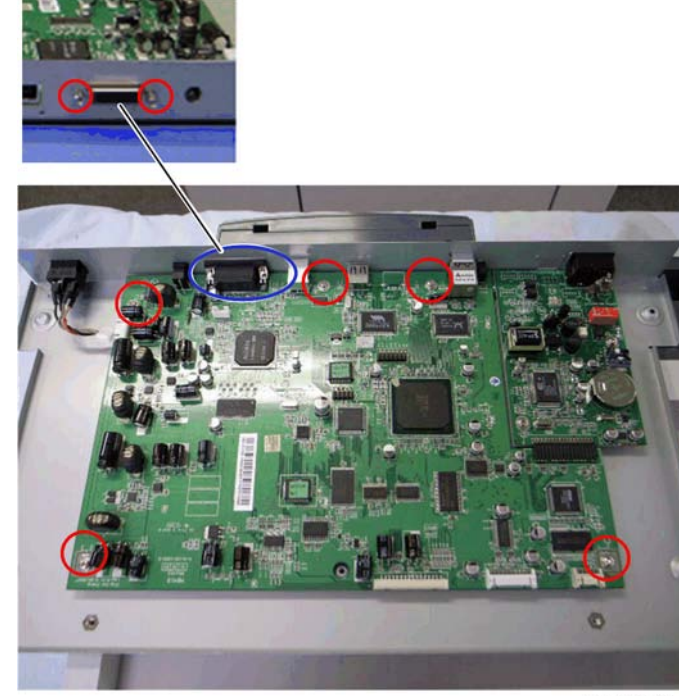

g426r106

3. Remove fixing screws ( $\hat{\not\!\!P} x 7)$  and the connector of the interface cable.

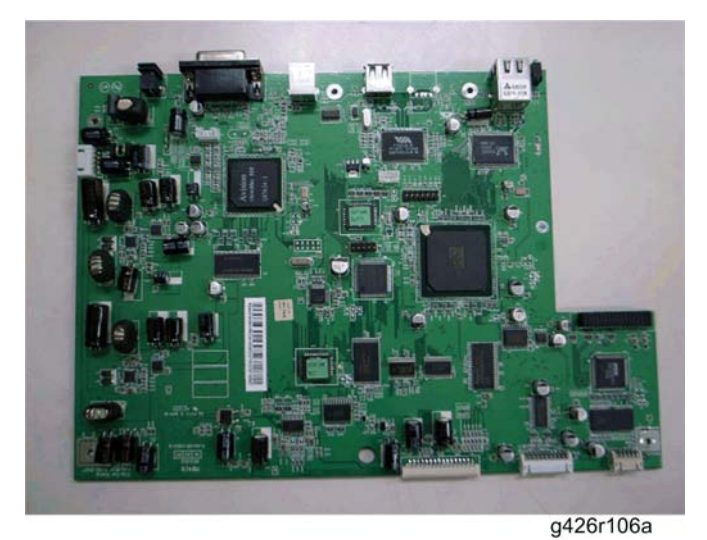

- Ę
- 4. Main board

## **Operational Panel Board**

1. Remove the document cover (🖝 Document Cover).

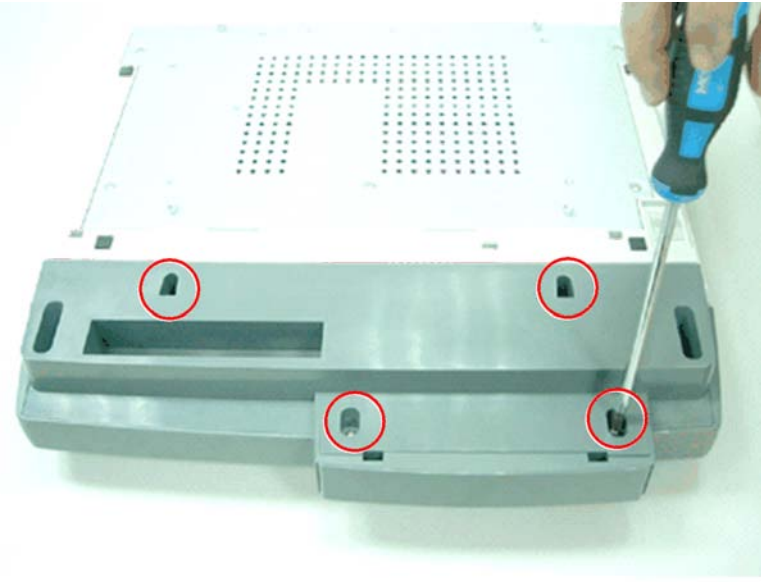

g426r107a

2. Turn the machine over as shown above. Remove the four fixing screws ( $\hat{\mathscr{E}}$ : M3x8) of the operation panel.

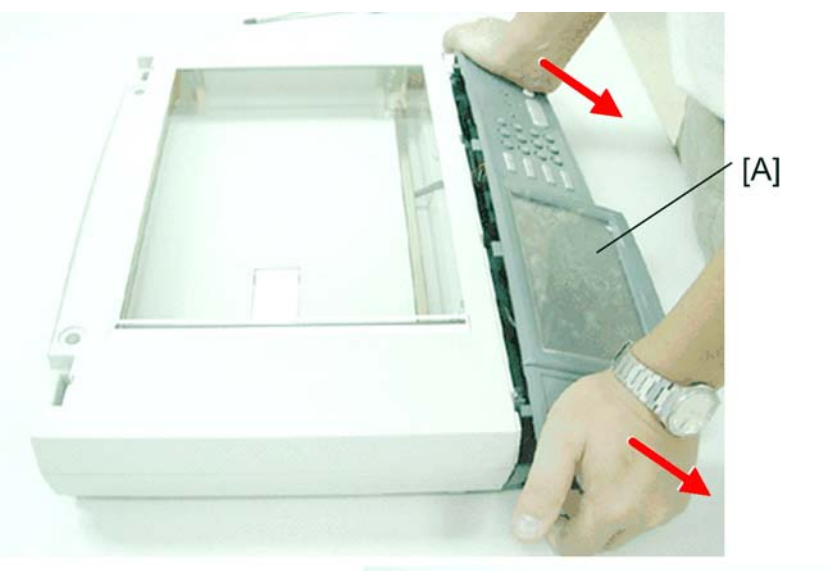

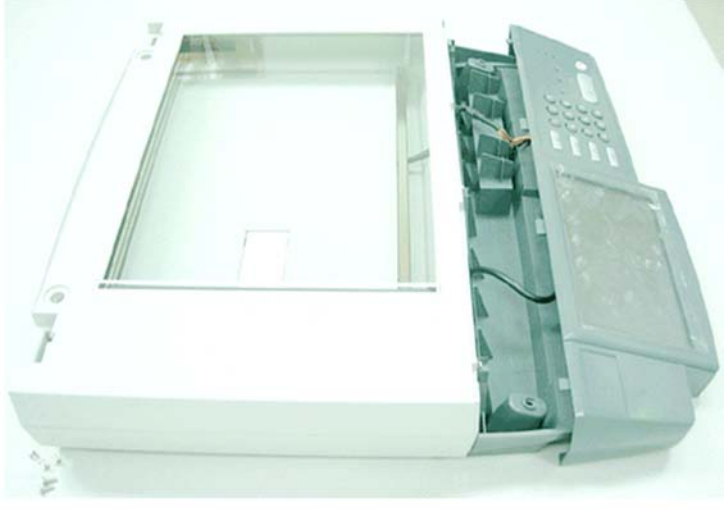

g426r108-9

3. Loosen the operation panel [A] by pushing it forward as shown above.

#### **Vote**

• You are loosening the top half of the front section. The operation panel can be removed separately from the bottom half of the front section of the machine.

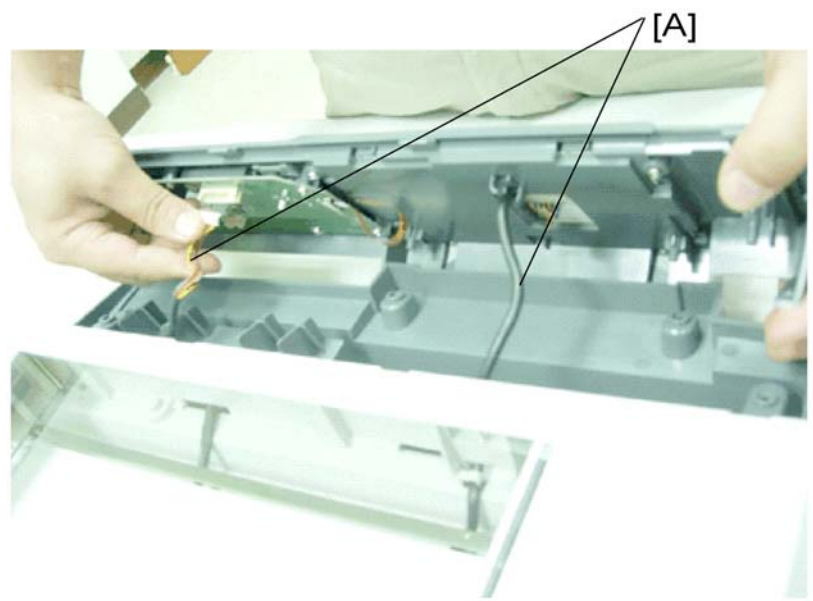

g426r110

4. Disconnect all cables [A].

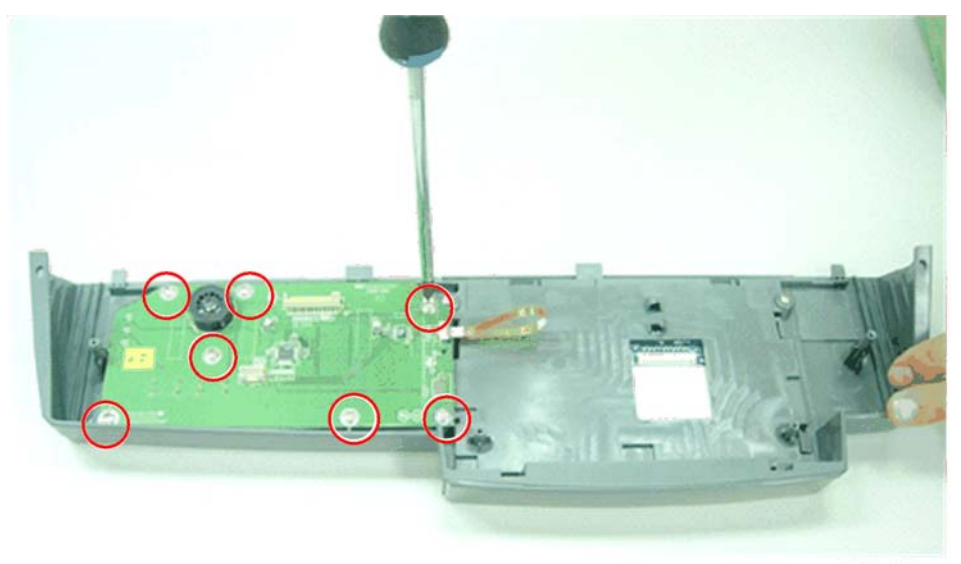

g426r111

5. Remove the seven fixing screws ( $\widehat{\mathscr{F}}:\mathsf{M3x8})$  on the operation panel board.

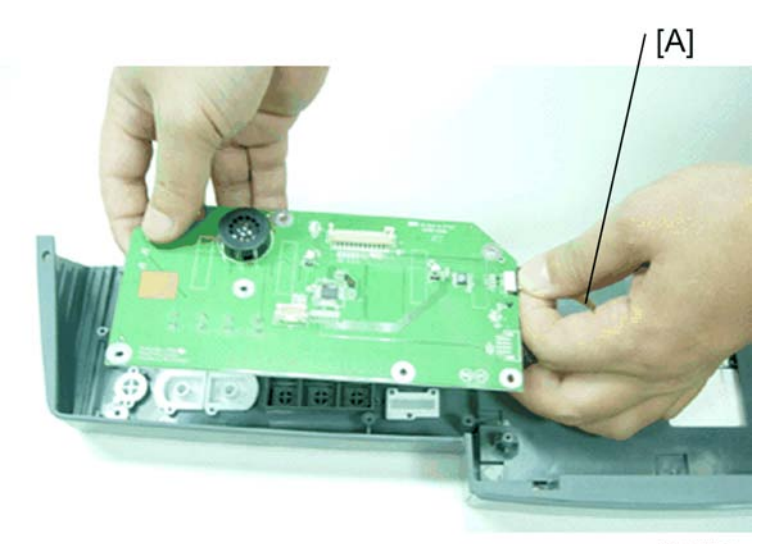

g426r112

6. Remove the cable [A] on the operation panel board.

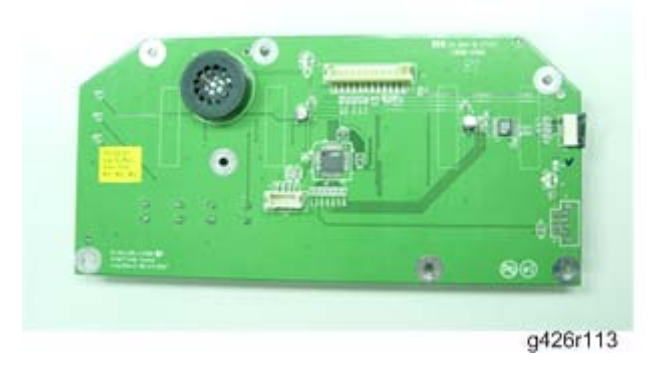

7. Operation panel board.

### LCD

1. Remove the operation panel (🖝 operation panel board).

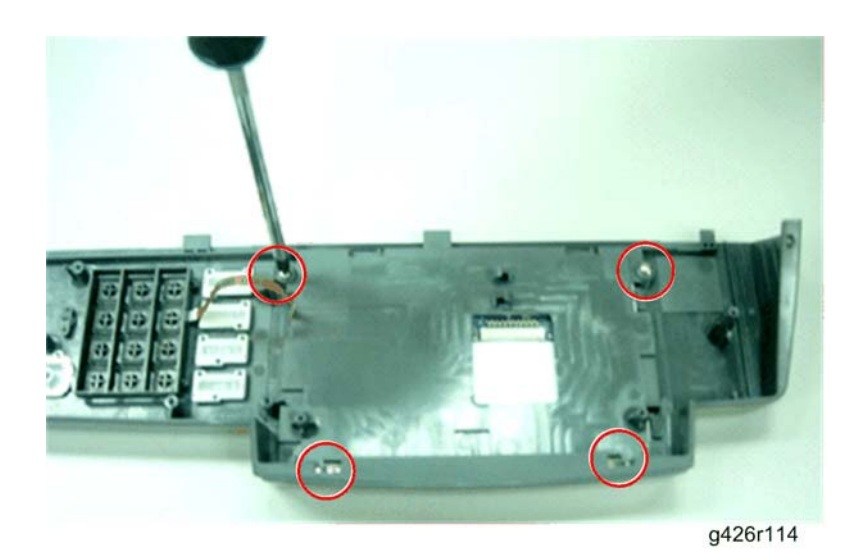

2. Remove four fixing screws ( $\hat{\beta}$ : M3x8) on the LCD cover.

#### Note

• Be careful not to turn the operation panel over at this point, as the various buttons will fall out of their correct positions in the panel.

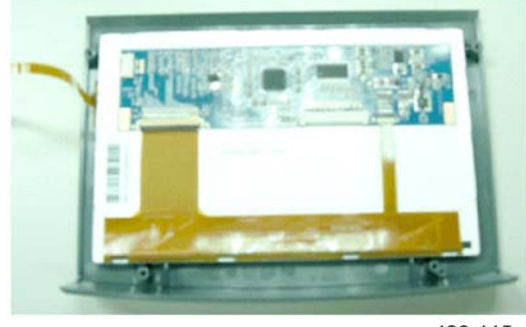

g426r115

3. Remove the LCD panel.

## Upper Housing

1. Remove the operation panel (🖝 operation panel board).

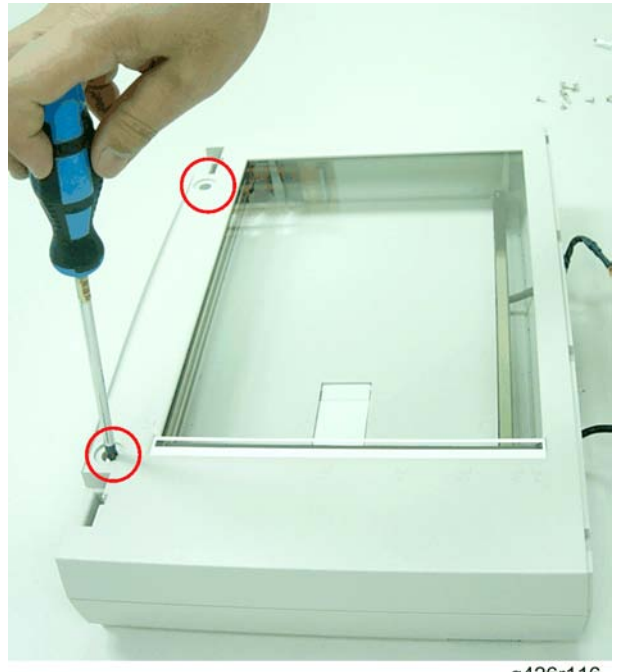

g426r116

- 2. Remove two upper housing caps (which cover two fixing screws).
- 3. Remove the two fixing screws ( $\hat{\mathscr{E}}$ : M4x10).

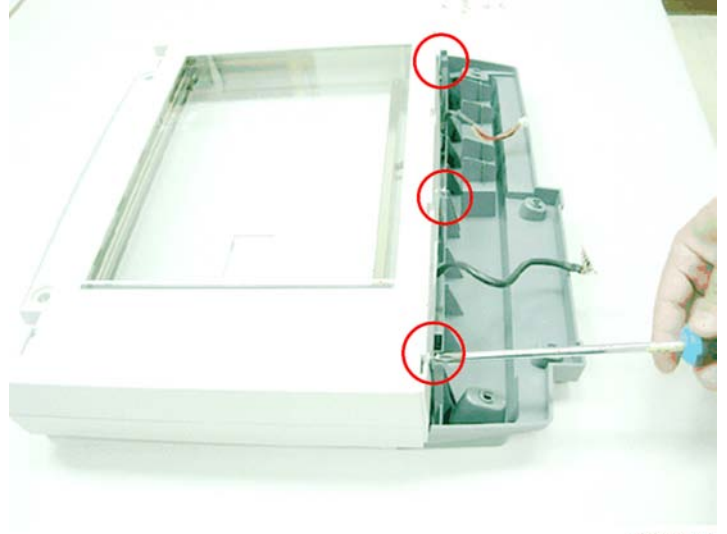

g426r117

4. Remove the three fixing screws ( $\hat{\mathscr{E}}:\mathsf{M3x6})$  on the front of the product.

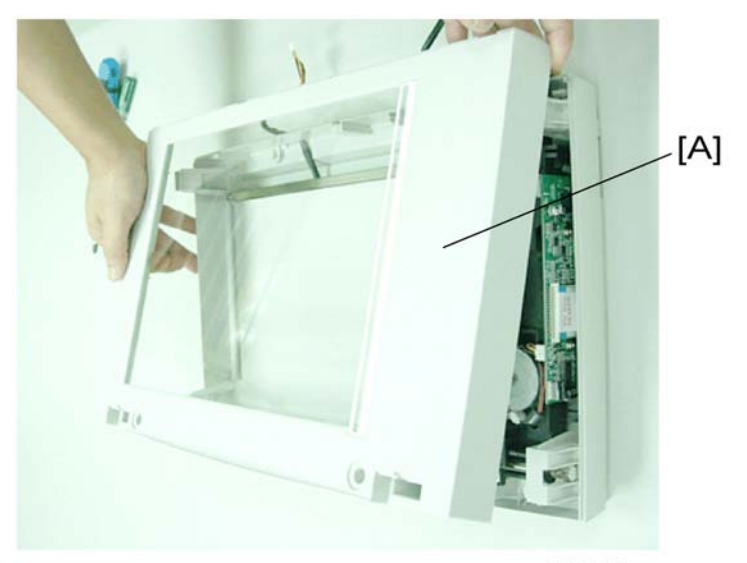

g426r118

5. Gently remove the upper housing [A].

#### Note

- Before reinstalling the upper housing, clean the glass surface.
- Be sure to use the correct fixing screws when reassembling the upper housing.

### **Scanning Unit**

1. Remove the upper housing (
Upper Housing).

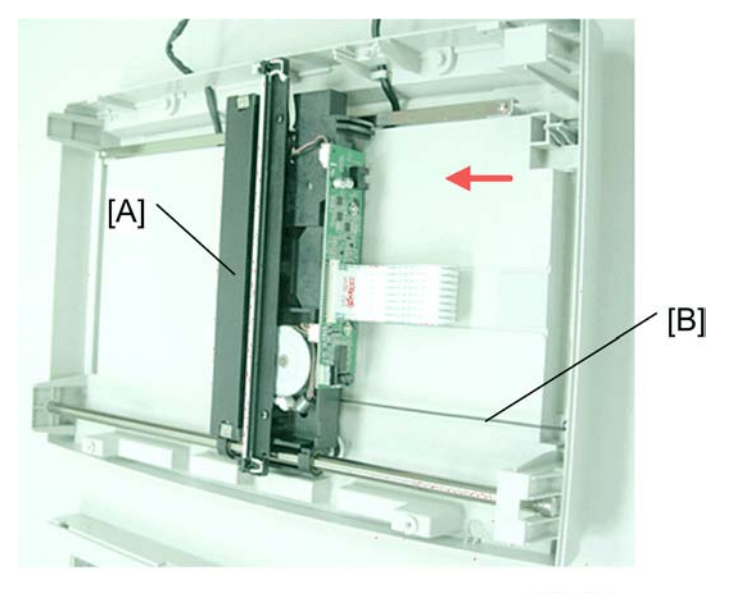

g426r119

2. Move the scanning unit [A] to the center.

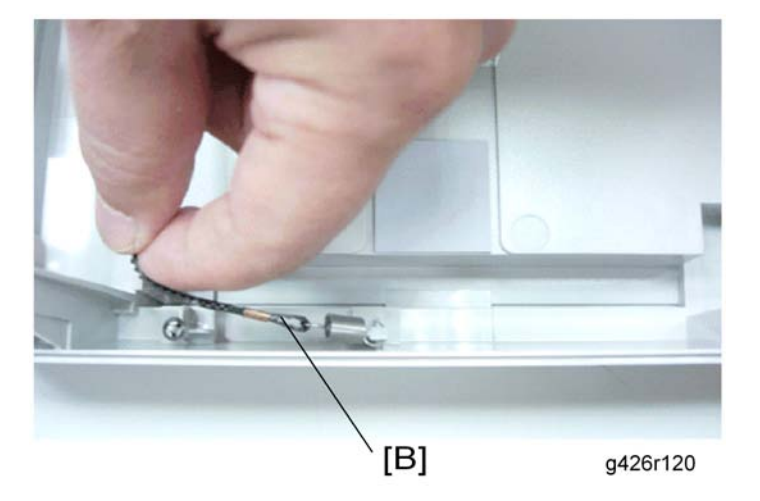

3. Unhook the end of the scanner drive belt [B] from the bottom housing.

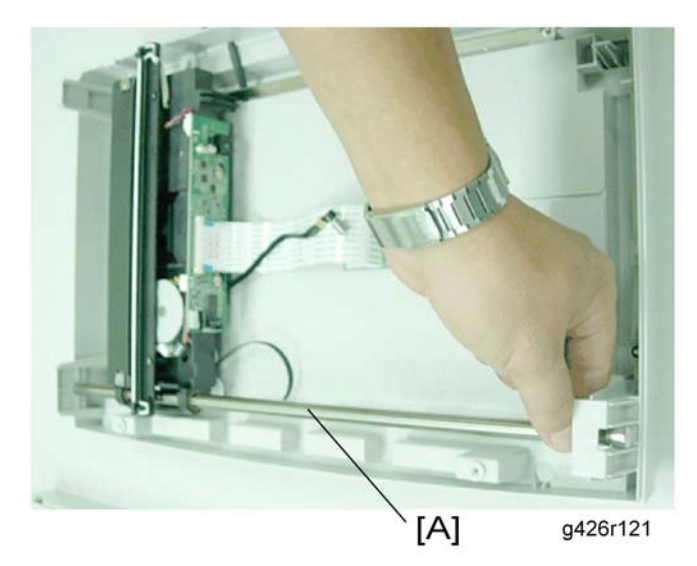

4. Raise one end of the sliding rod [A] and gently remove it from the scanning unit.

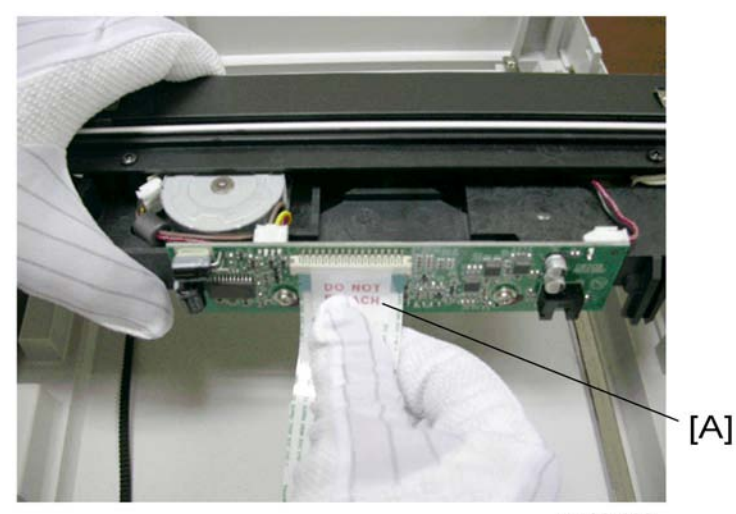

g426r122

5. Disconnect the flat cable [A]

#### Note

- Although the sticker indicates "DO NOT DETACH", if you need to remove the cable to replace the Scanning Unit, you must remove this sticker. You will likely have to break the tape at the junction, but the tape is only a safeguard against casual removal and isn't necessary.
- Upon reassembly, be sure to have the flat cable correctly oriented, with the text side facing up, and be sure to push the cable all the way into its socket. Lightly tug at the cable after reconnecting it to verify that it is firmly connected. If the cable is not firmly connected, it will fall out.

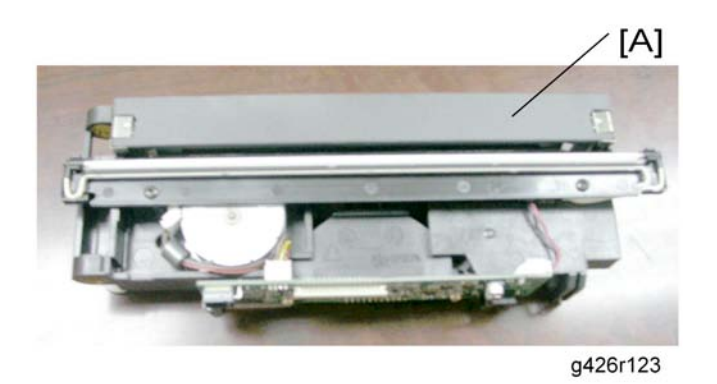

6. Scanning Unit [A].

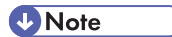

• When reinstalling the scanning unit, be sure not to touch the chips of the CCD board or the lamp of the scanning unit.

#### Lamp Inverter

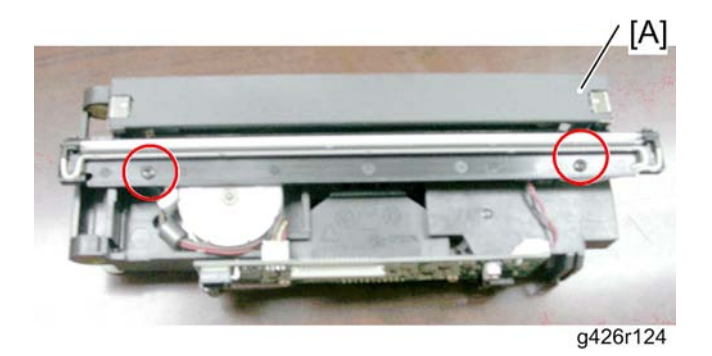

- 1. Remove the scanning unit [A] (🖝 scanning unit).
- 2. Remove the two fixing screws (<sup>2</sup>/<sub>6</sub>: M3x6) of the lamp holder.

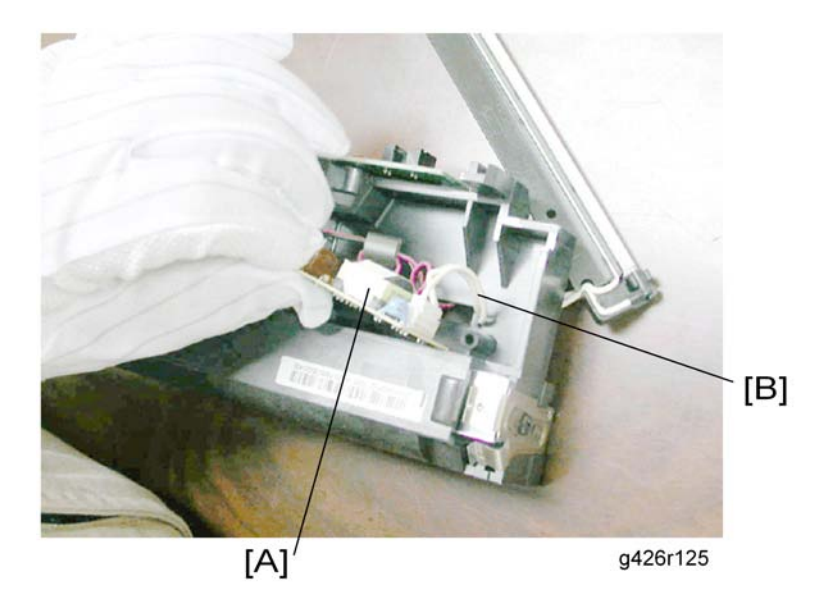

- 3. Remove the lamp inverter [A] from the black plastic clip.
- 4. Disconnect the lamp inverter cable [B].

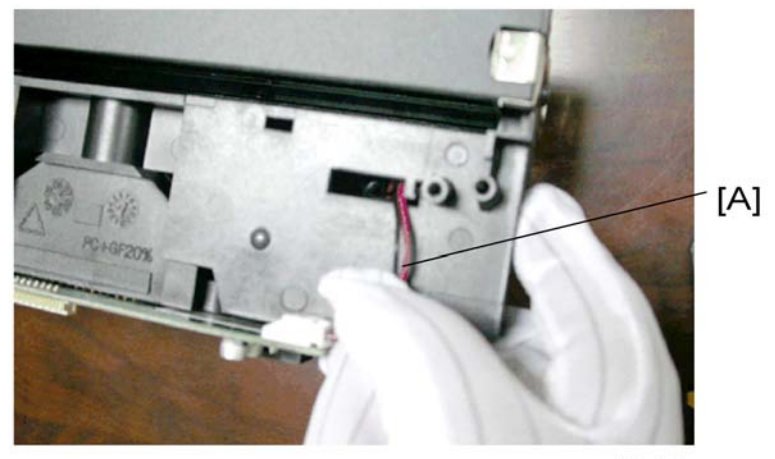

g426r126

5. Turn over the scanning unit to disconnect the lamp inverter cable [A].

#### 3. Replacement and Adjustment

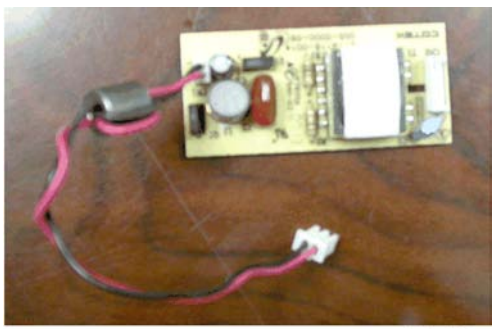

g426r127

6. Lamp inverter

## Lamp

- 1. Remove the scanning unit (🖝 scanning unit).
- 2. Remove the lamp inverter (*r* lamp inverter).
- 3. Gently remove the lamp from the lamp holder.

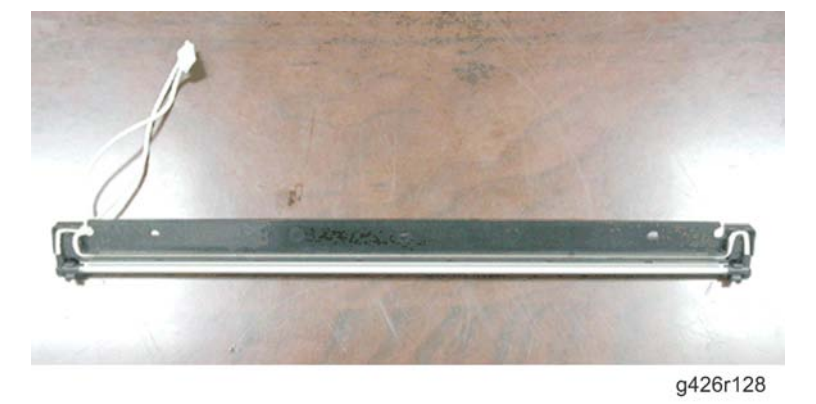

4. Lamp.

#### **Scanner Motor**

- 1. Remove the scanning unit (🖝 scanning unit).
- 2. Remove the lamp inverter (*r* lamp inverter).
- 3. Remove the lamp (🖝 lamp).

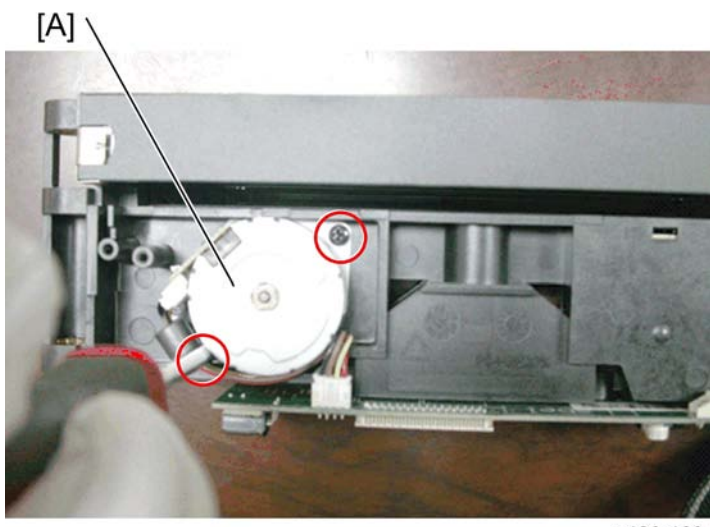

g426r129

4. Loosen the two fixing screws (P: M3x8) from the motor brackets [A].

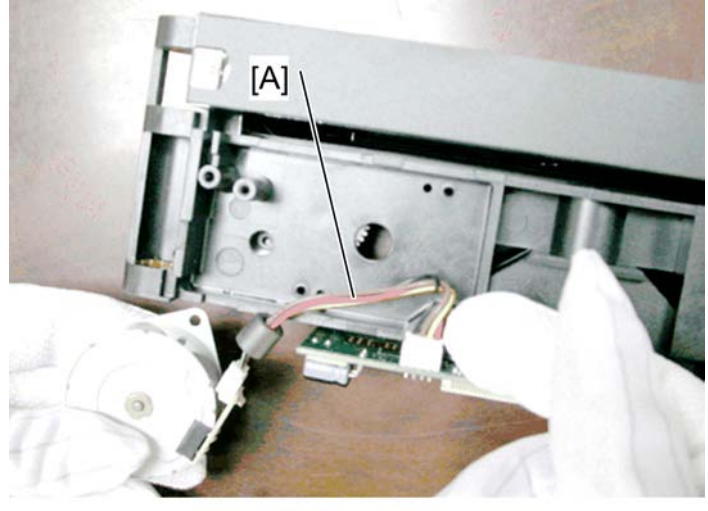

g426r130

5. Disconnect the motor cable [A] to completely remove the motor.

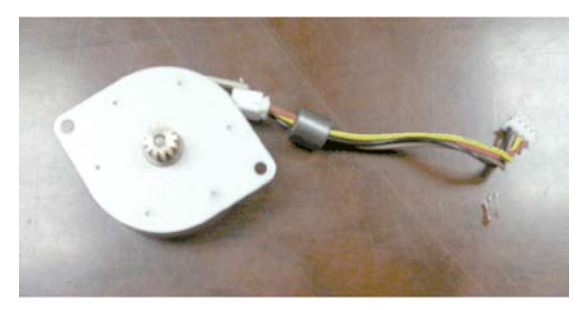

g426r131

6. Motor

## ADF Feed Roller

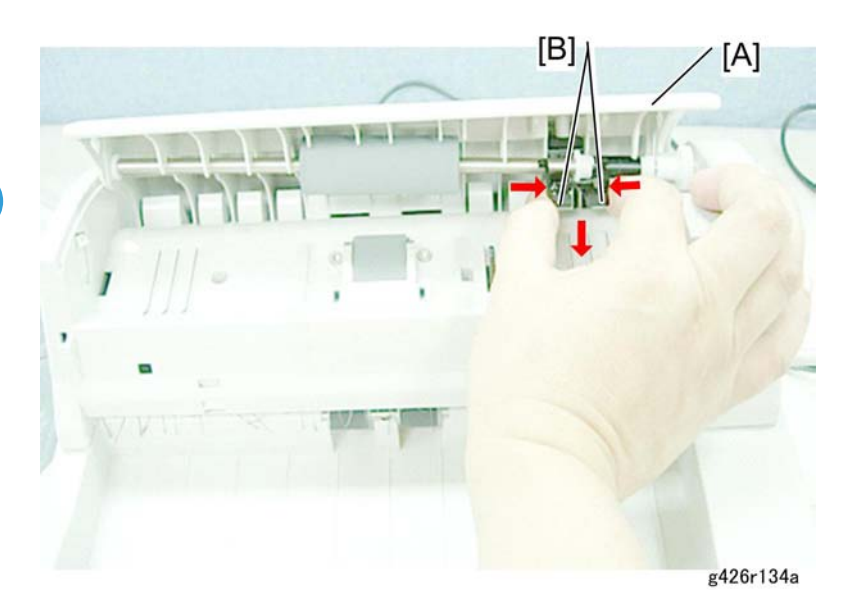

- 1. Open the ADF front case [A].
- 2. Hold both ends of the roller stopper [B] and move it down as shown above.

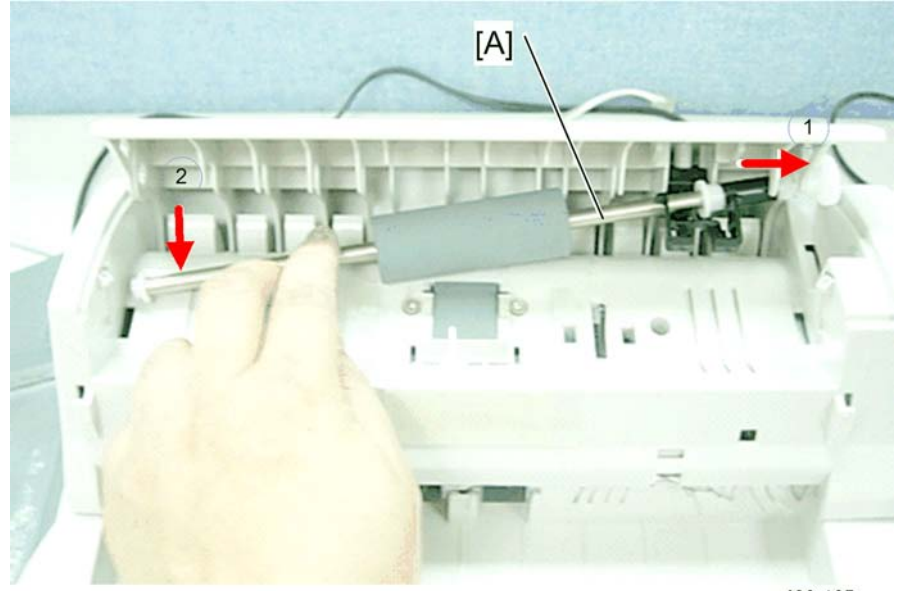

g426r135a

3. Move the ADF feed roller [A] to the right first to loosen and detach the left end of the ADF feed roller, then gently detach the right end of the ADF feed roller from the slot to remove the ADF feed roller.

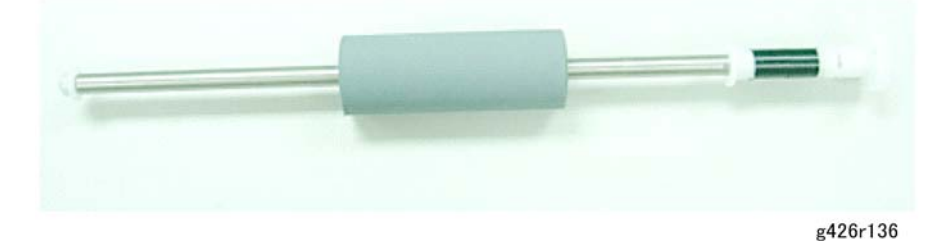

4. ADF feed roller

#### To install the ADF feed roller

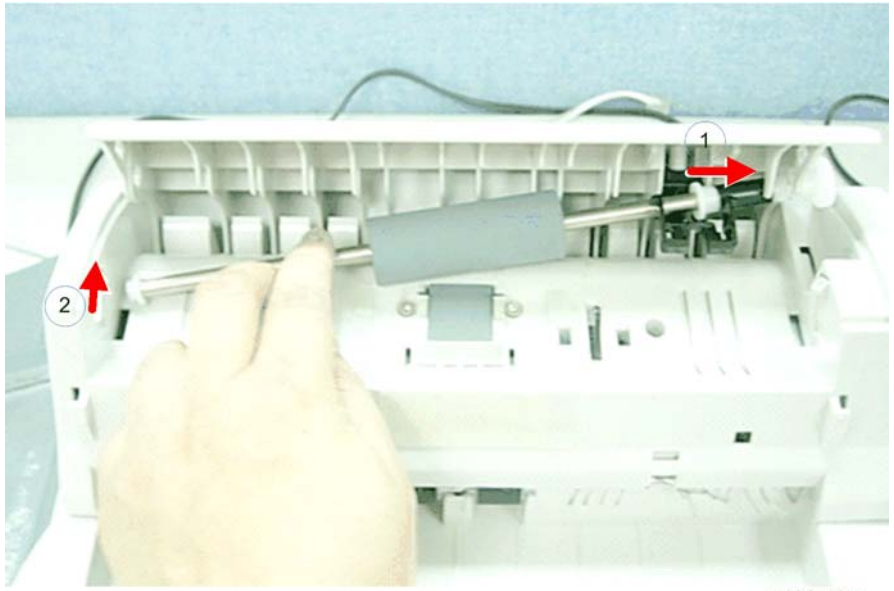

g426r135

1. Insert the right end of the ADF feed roller into the slot first, then move the left end of the ADF feed roller up as shown above.

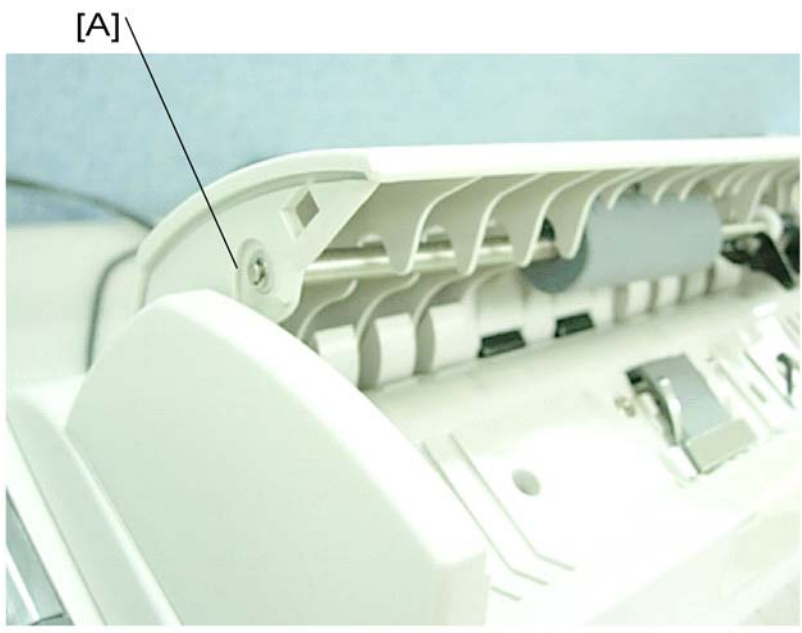

g426r137

2. Insert the left end of the ADF feed roller [A] in its original position as shown above.

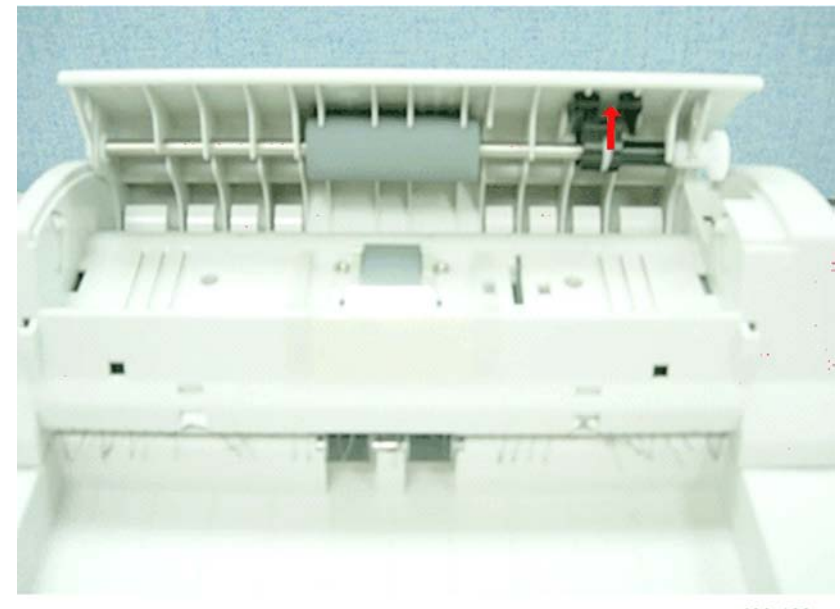

g426r138

3. Move the roller stopper up and insert it into the slot as shown above.

### ADF Upper Case

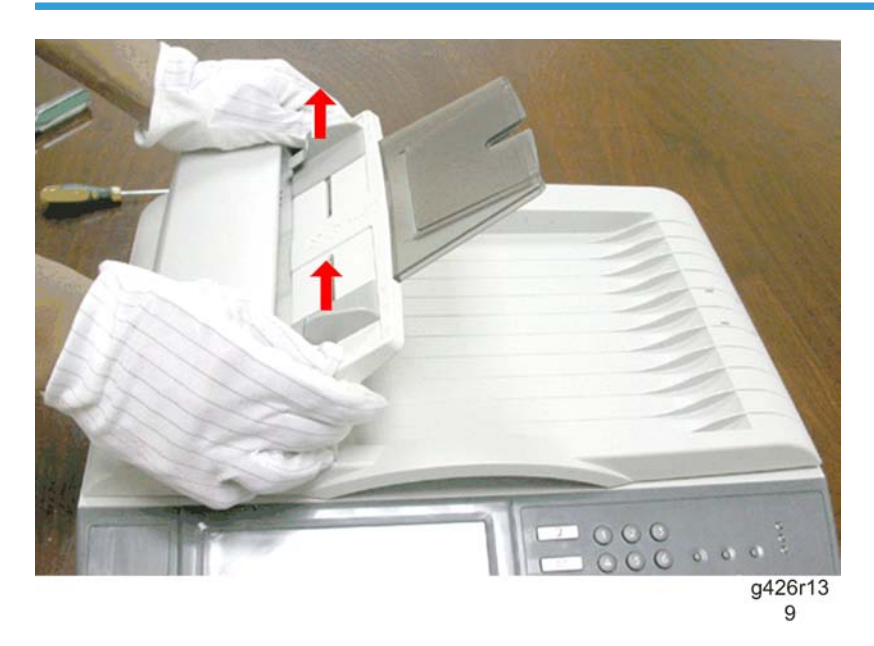

1. Remove the Input paper tray by holding both ends and lifting the Input tray up.

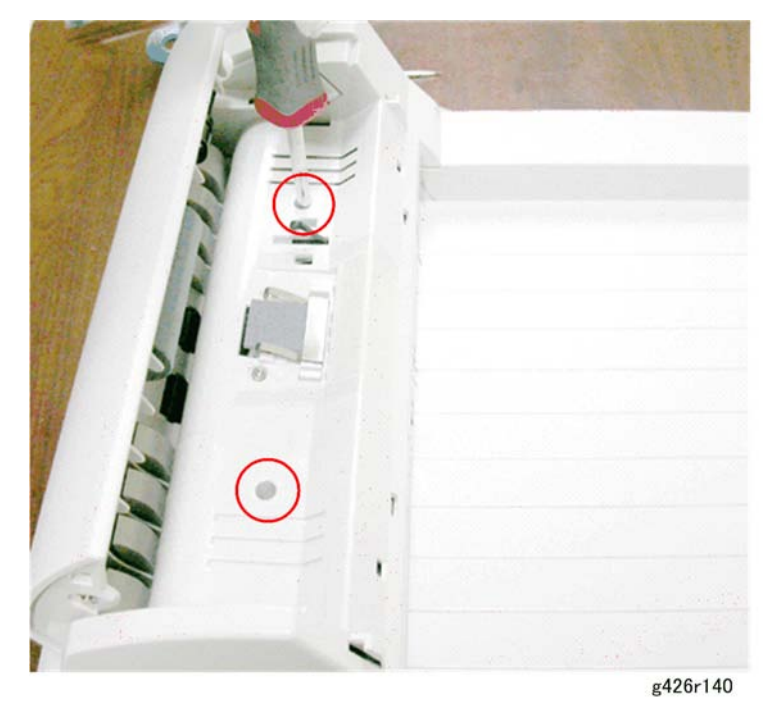

- 2. Remove the two fixing screws ( $\hat{\mathscr{G}}$ : M3x10) on the top of the cover.
- 3. Remove the document cover ( Document Cover).

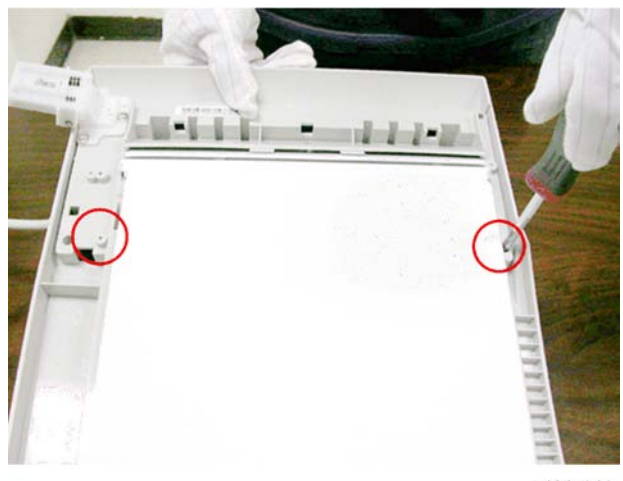

g426r141

- 4. Turn the document cover over, and remove the two fixing screws ( $\hat{\mathscr{F}}$ : M3x8) one on each side.
- 5. Turn the document cover over.

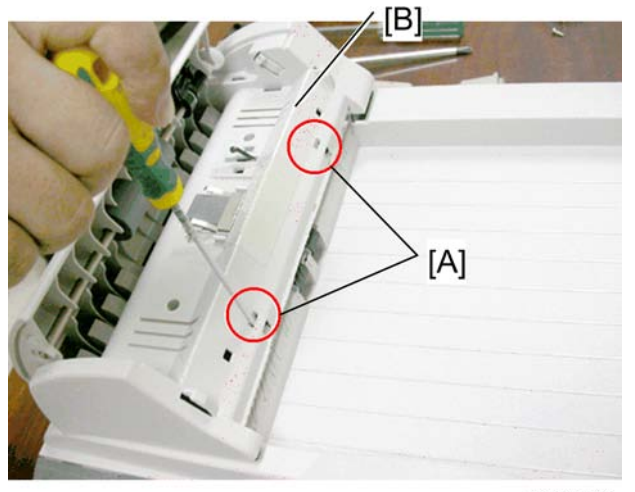

g426r142

6. Insert a flat screwdriver into each of the two indicated slots [A] to release the ADF upper case [B].

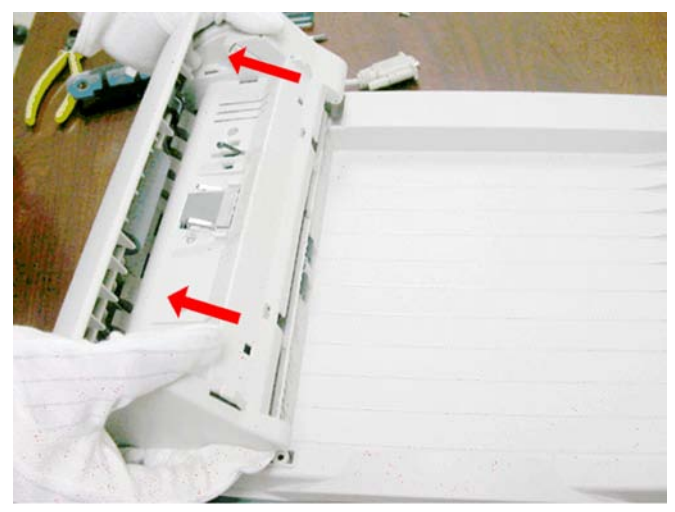

g426r143

7. Remove the ADF upper case in the arrow direction to lift it.

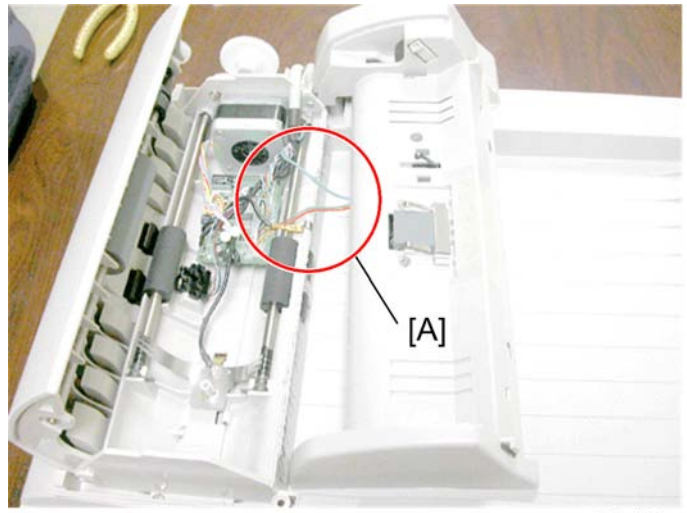

g426r144

8. ADF Upper Case

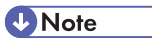

• Remove carefully to avoid breaking the cables [A].

## ADF Top Cover

1. Remove the ADF upper case ( ADF Upper Case).
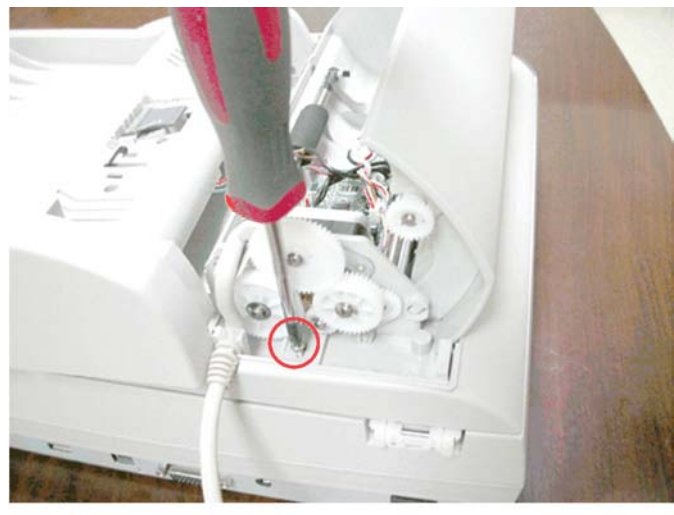

g426r145

2. Remove the fixing screw ( $\hat{\mathscr{G}}:\mathsf{M3x8})$  on the side of the machine, near the motor gears.

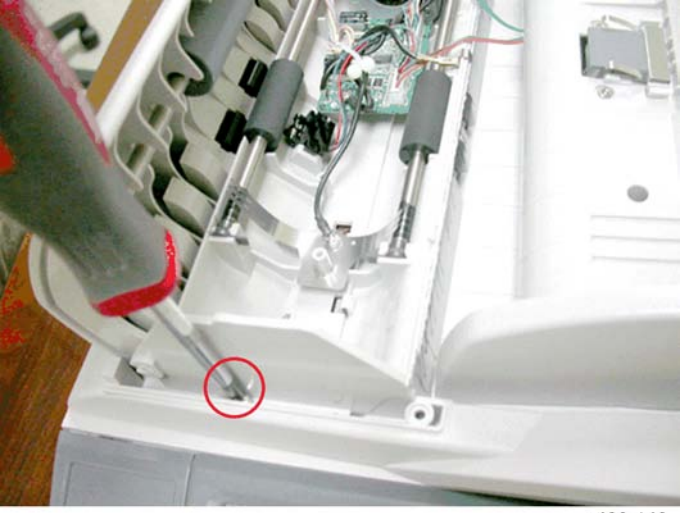

g426r146

3. Remove the fixing screw ( $\hat{\beta}$ : M3x8) on the other side of the ADF unit.

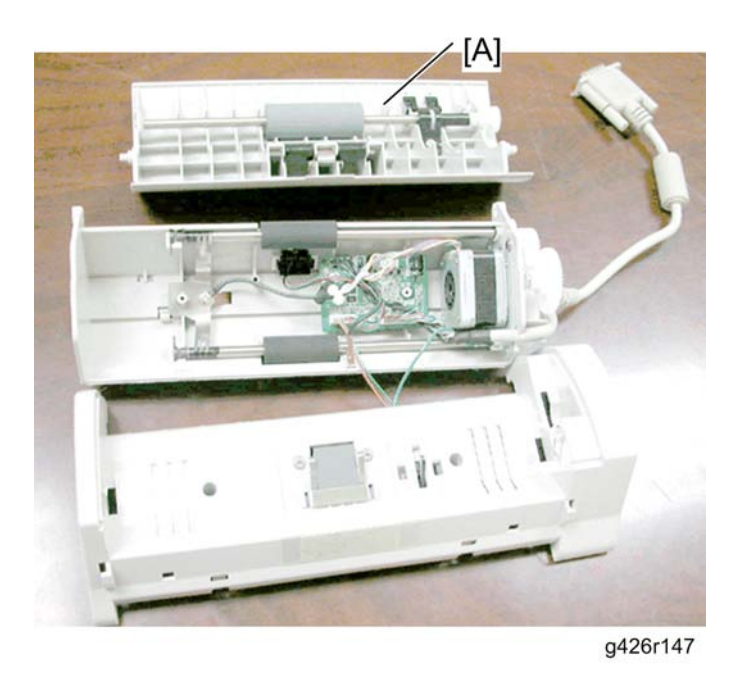

4. Remove the ADF front case [A].

# ADF Paper Set / Exit Sensor

1. Remove the ADF front case. ( ADF Front Case Removal)

3

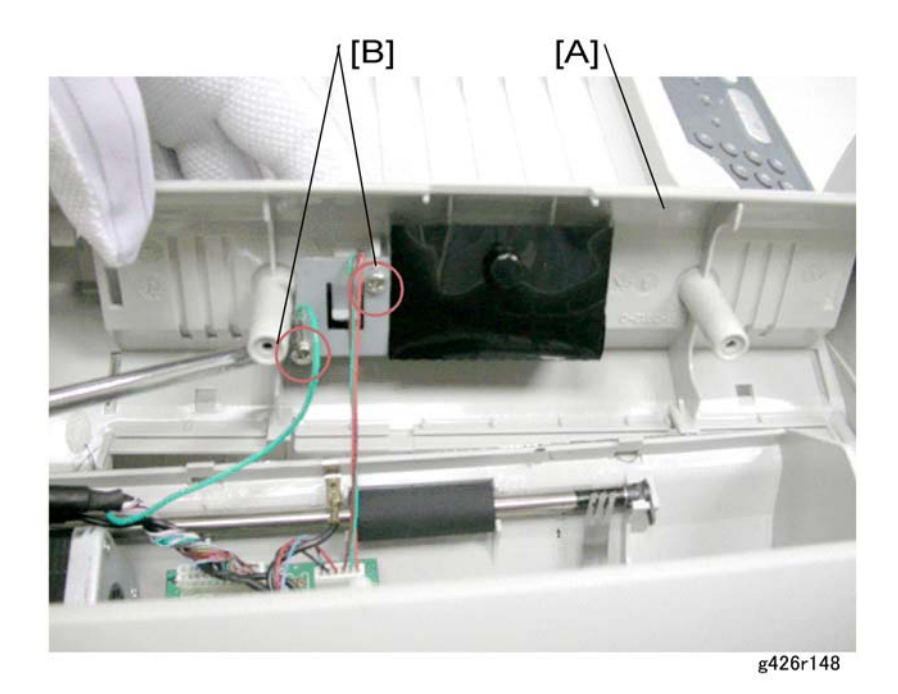

- 2. Raise the ADF upper case [A] to reveal its bottom as shown above.
- 3. Remove the two fixing screws [B] ( $\hat{P}$ : M3x6) on the metal cover of the paper set sensor.

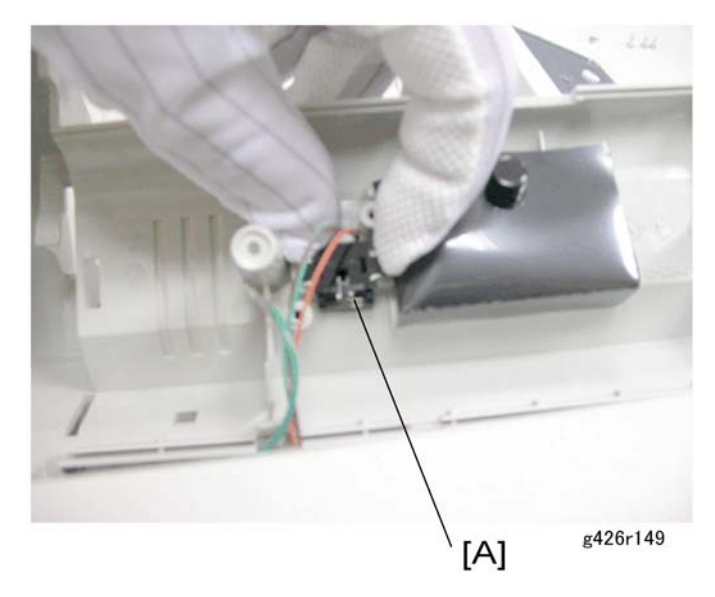

4. Hold both ends of the paper set sensor [A] to remove it from the slot.

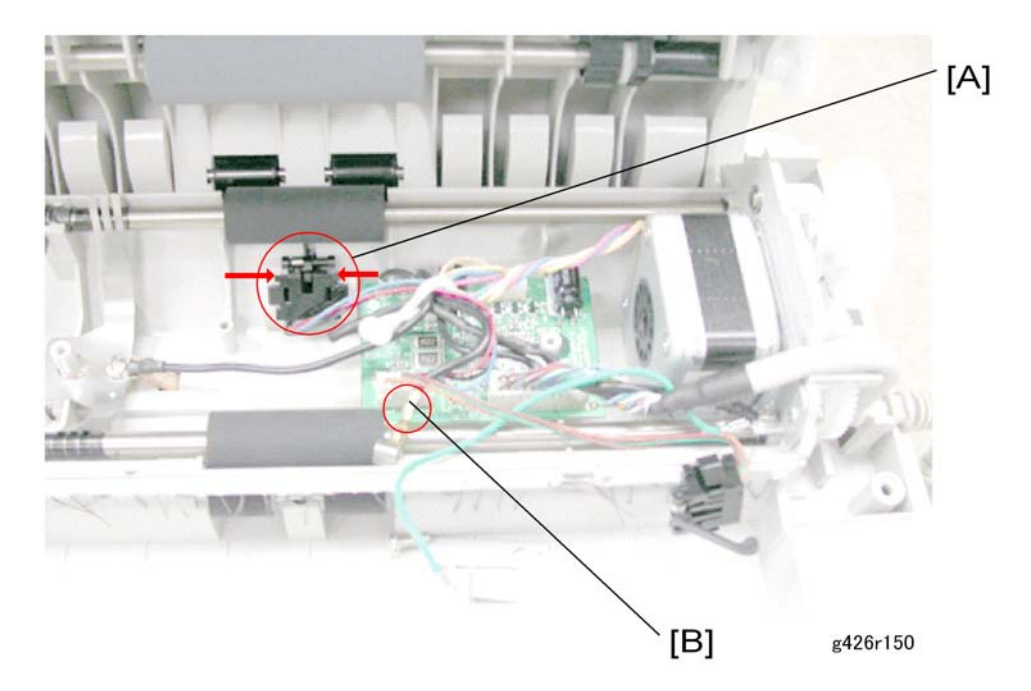

- 5. Hold both ends of the paper exit sensor [A] and remove it from the slot.
- 6. Remove the cable binder and disconnect the sensor cable [B].

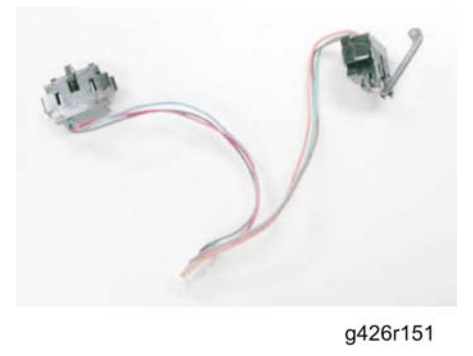

7. Paper set / exit Sensor [A].

### **ADF Main Board**

1. Remove the ADF front case ( ADF Front Case).

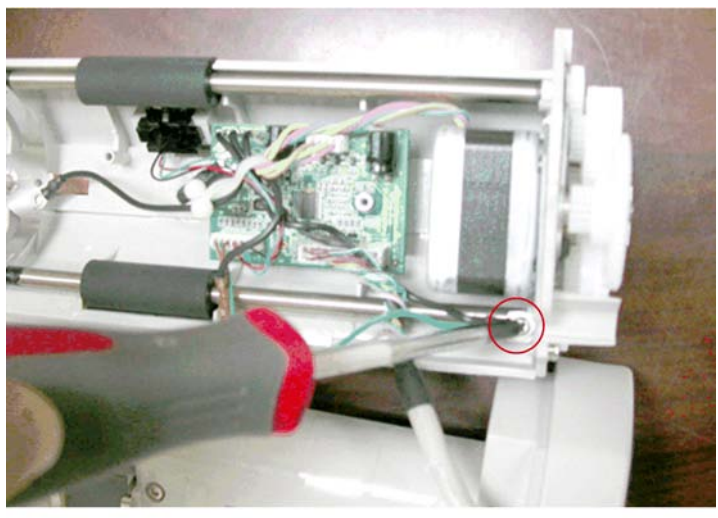

g426r152

2. Remove the fixing screw ( $\hat{\mathscr{F}}$ : M3x4) at the end of the roller.

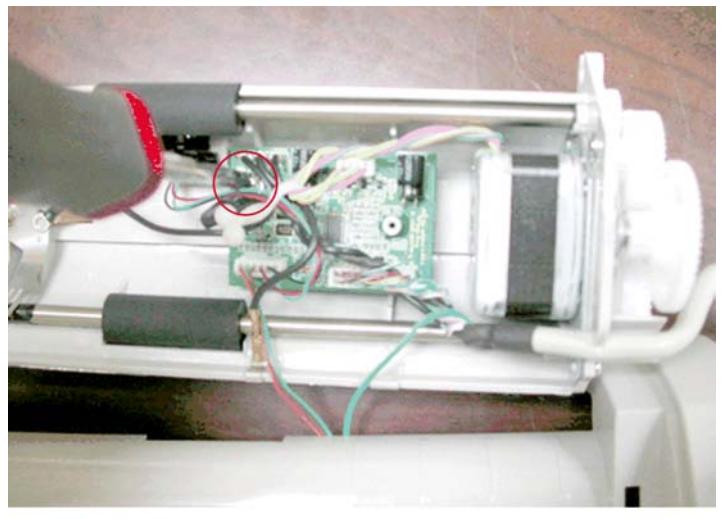

g426r153

3. Remove the fixing screw ( $\hat{\mathscr{F}}:\mathsf{M3x8})$  on the ADF main board.

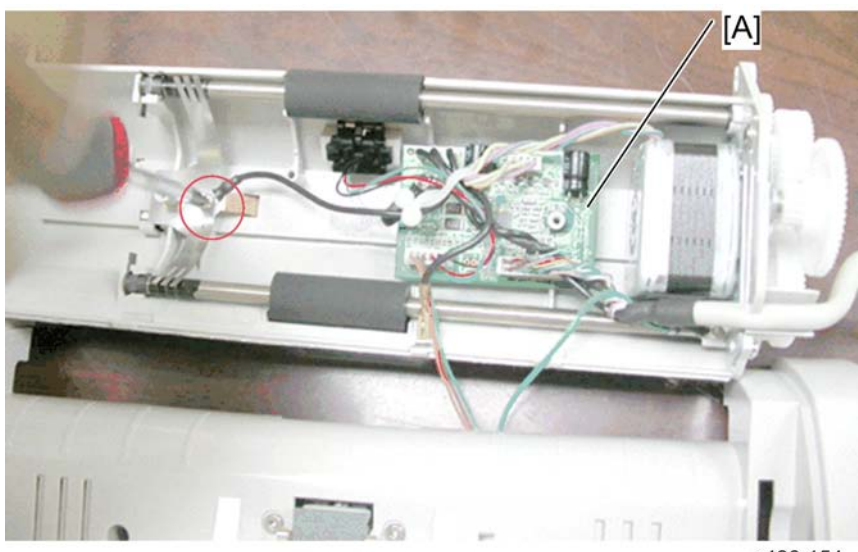

g426r154

 Remove the fixing screw (𝔅: M3x8) of the ground wire and unplug all cables to remove the ADF main board [A].

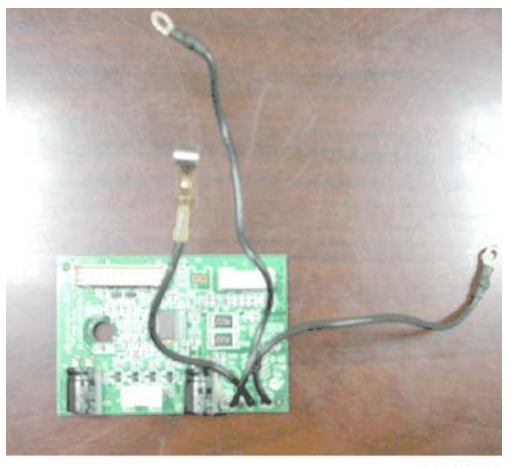

g426r155

5. ADF Main Board

#### **ADF** Motor

1. Remove the ADF front case ( AD Front Case).

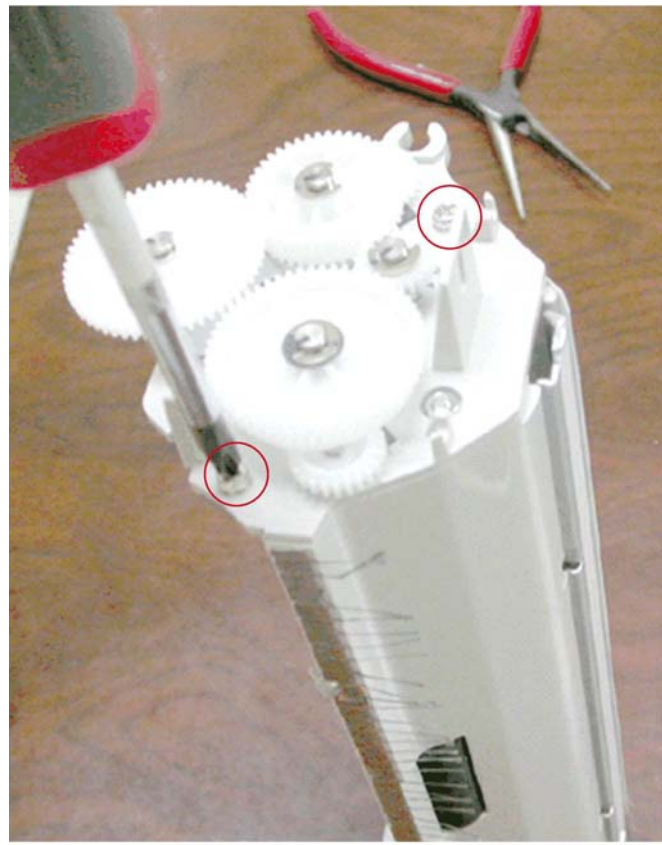

g426r156

2. Make the ADF unit stand with the gears on the top as illustrated above, and remove two fixing screws  $(\hat{\beta}^2: M3x6)$ .

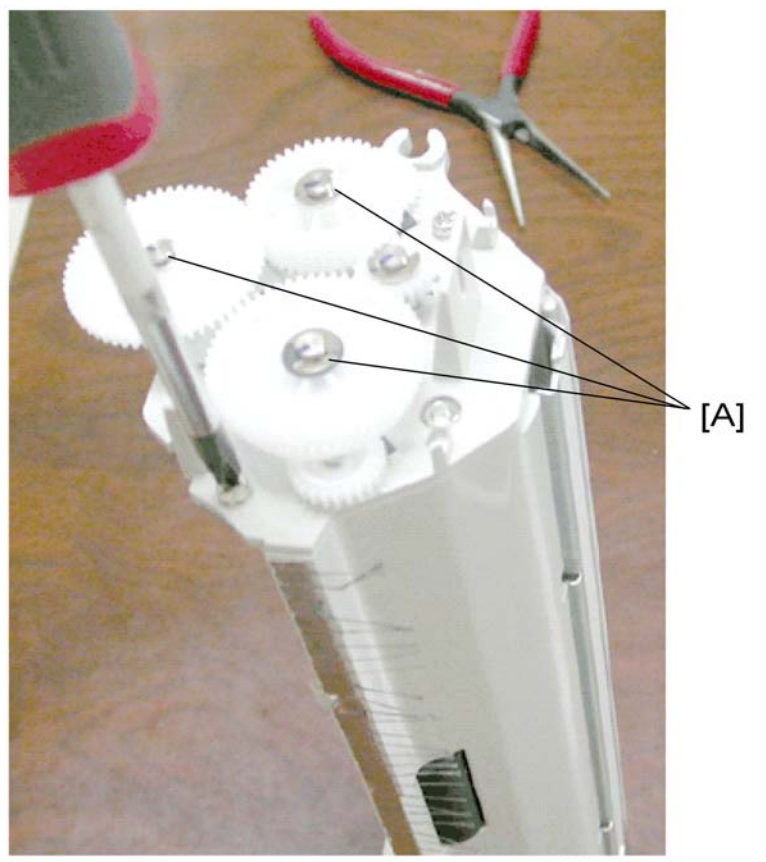

g426r156a

3. Remove the e-rings on the three gears at the top [A] ( $\ensuremath{\mathbb{C}}$  x 3).

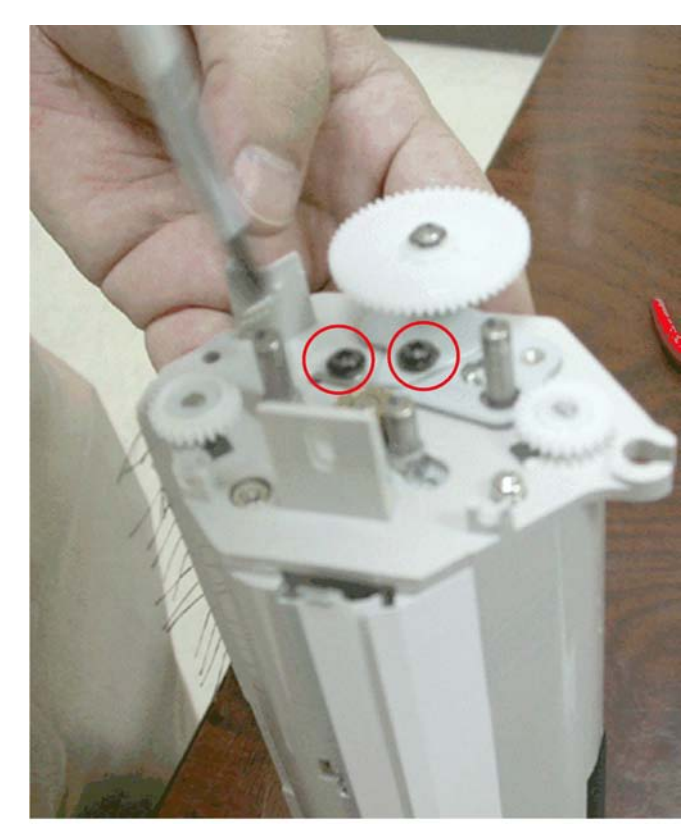

g426r157

4. Remove the three gears at the top and then remove two fixing screws ( $\hat{\mathscr{E}}$ : M3x5), after that remove the ADF motor.

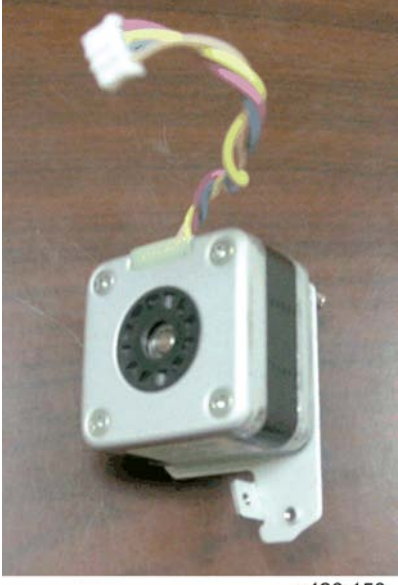

g426r158

5. ADF Motor.

3. Replacement and Adjustment

# **Troubleshooting Flowchart**

## Turning Machine Power On

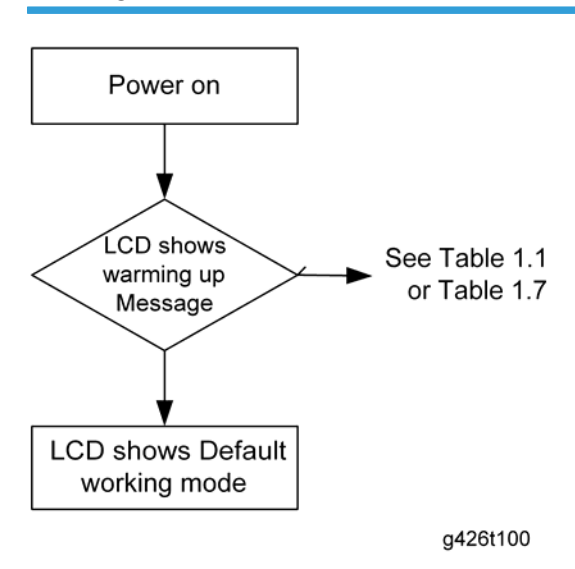

4

## **Copy Operation**

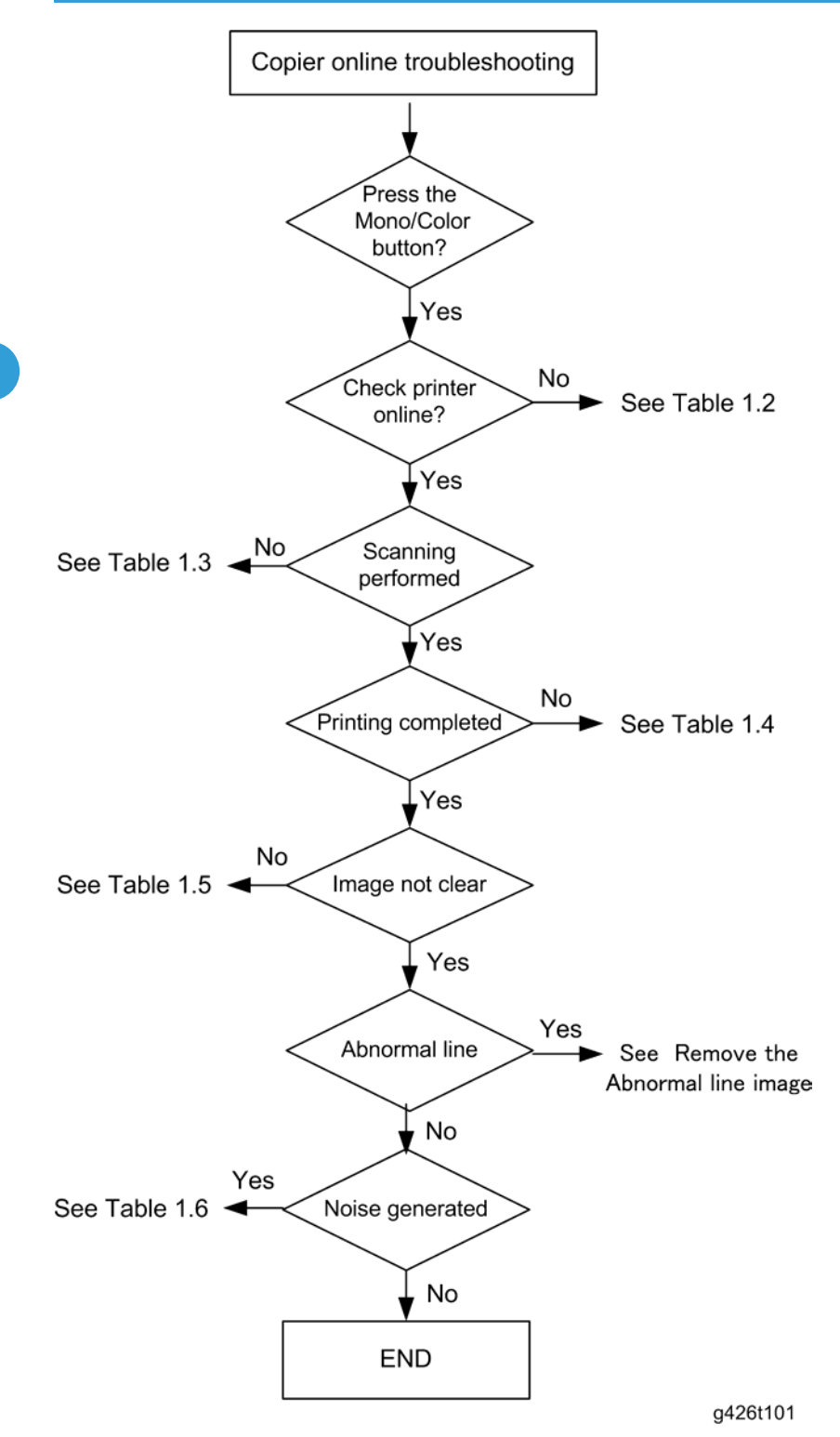

# **E-mail Operation**

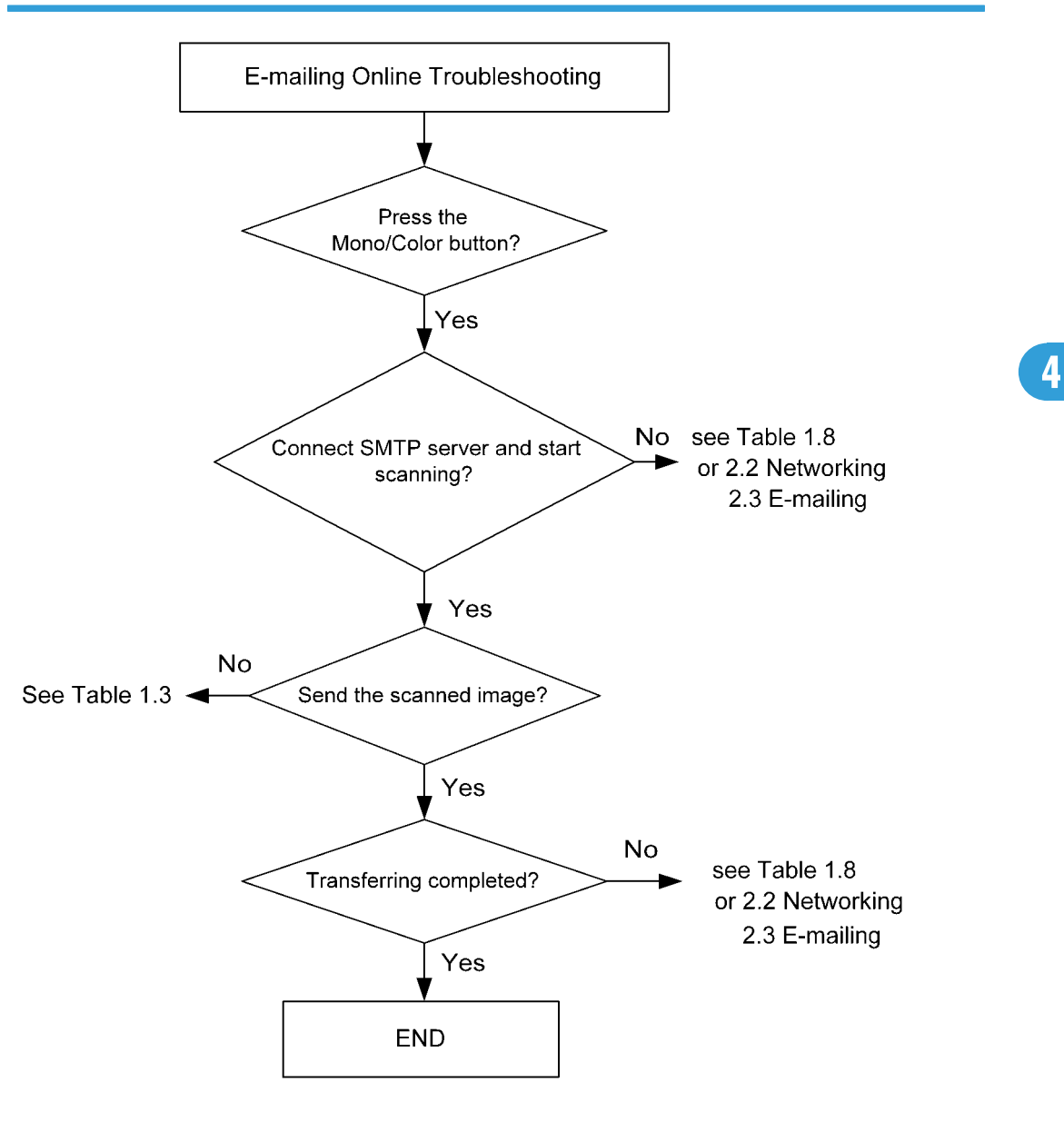

g426t102

49

### **Filing Operation**

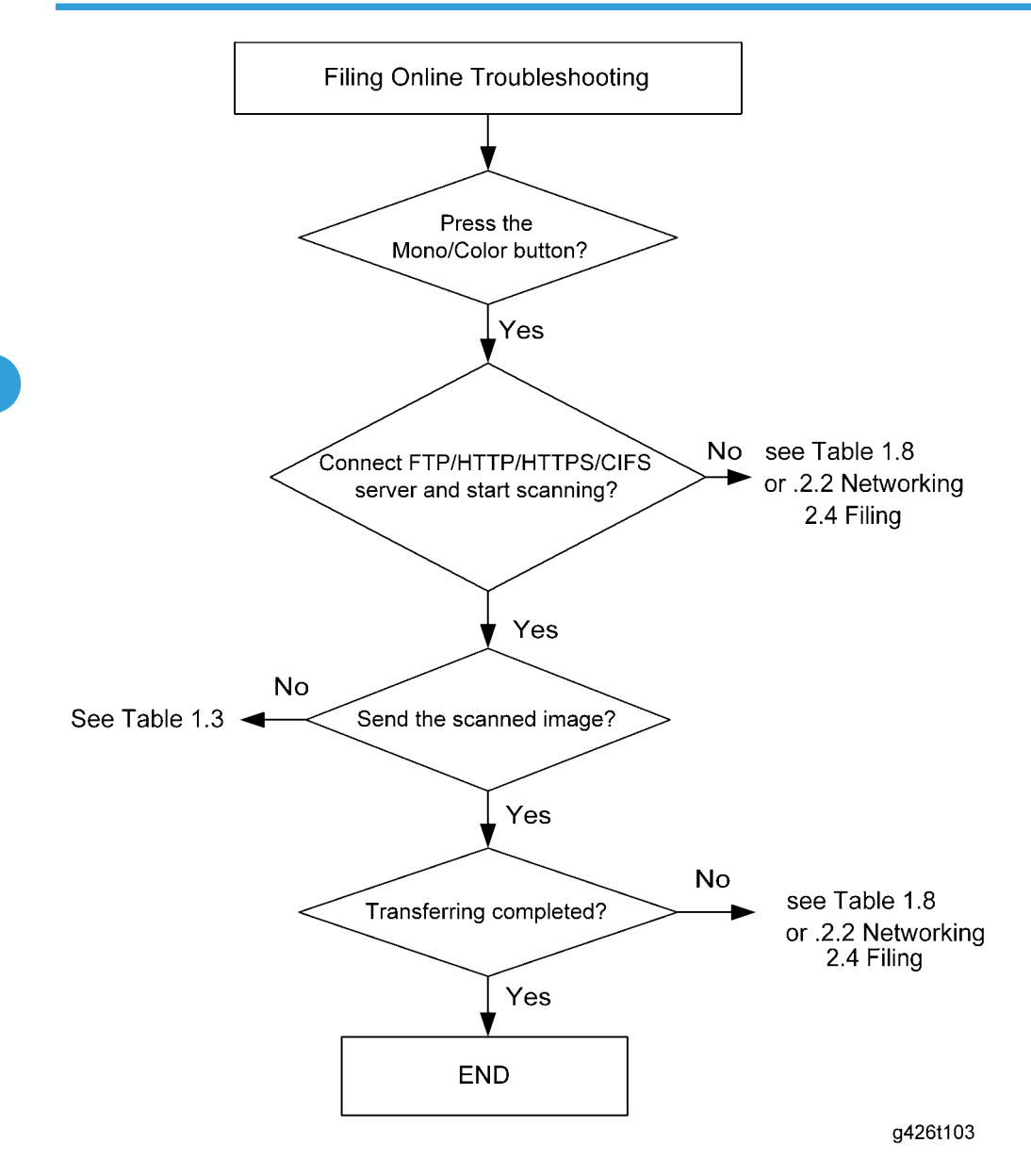

# **Fax Operation**

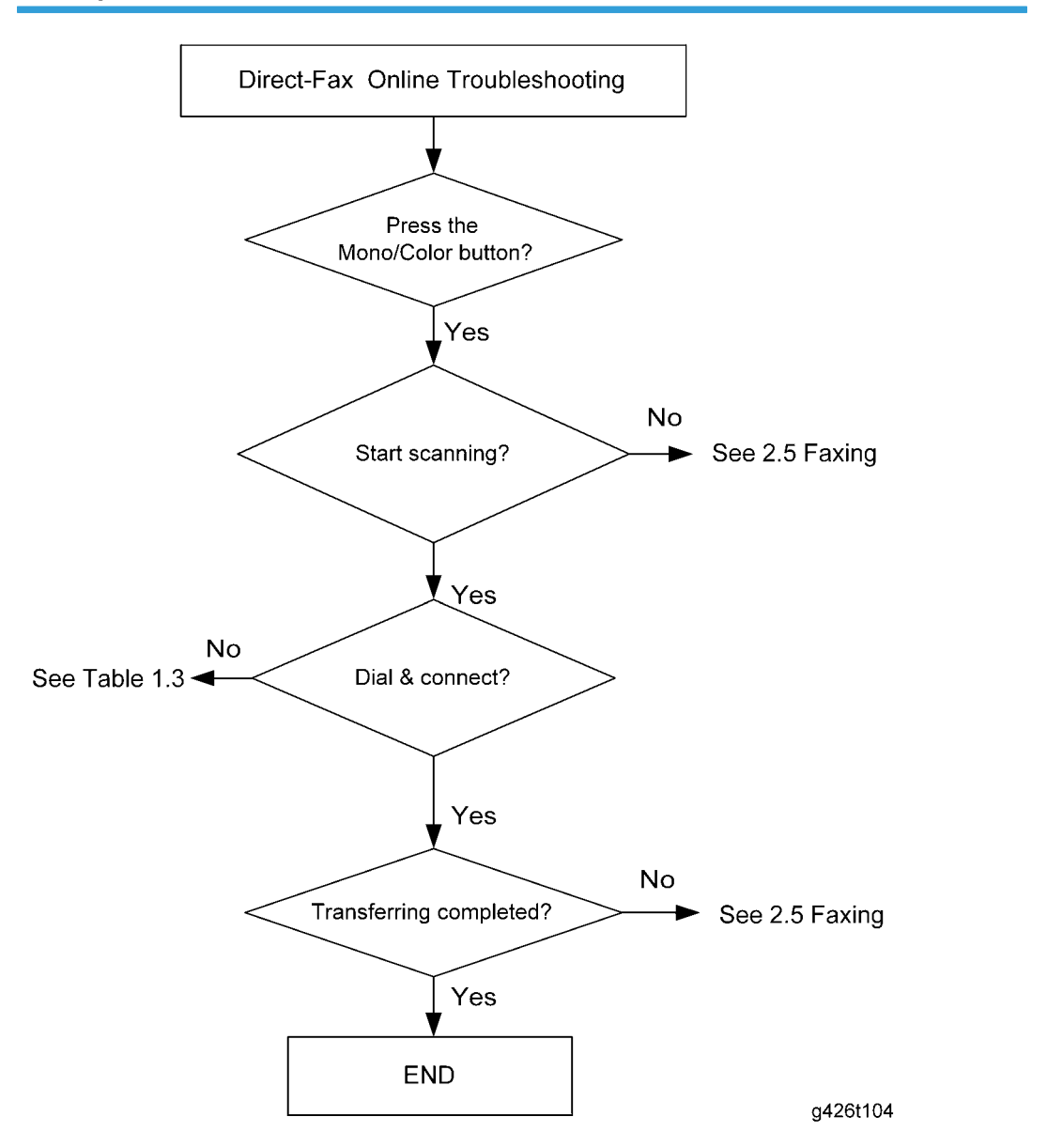

51

4

# Tables

# LCD Does not Display

#### Table 1.1

| Cause                                       | Relevant Unit            | Check Method                   | Maintenance Method                              |
|---------------------------------------------|--------------------------|--------------------------------|-------------------------------------------------|
| Unplugged from outlet                       | None                     | Visual check                   | Insert the AC plug into the outlet              |
| DC power unplugged from<br>unit             | None                     | Visual check                   | Insert the DC power adapter cable into the unit |
| AC voltage failure                          | None                     | AC outlet voltage<br>check     | None                                            |
| Power adapter output<br>voltage failure     | Power adapter            | Output voltage<br>(+24v) check | Replace the power adapter                       |
| PCB failure                                 | Main control PCB         | Tester check<br>(+24V, GND)    | Remove the cause or replace<br>the PCB          |
| LCD module main board<br>connection failure | LCD module main<br>board | Visual check                   | Plug in the connector and secure it firmly      |

# Printer Does not Respond

#### Table 1.2

| Cause                    | Relevant Unit          | Check Method | Maintenance Method                                       |
|--------------------------|------------------------|--------------|----------------------------------------------------------|
| Printer cable<br>failure | Printer cable          | Visual check | Secure printer cable firmly or replace the printer cable |
|                          | Main PCB               |              | Replace the PCB                                          |
| Printer link failure     | Printer paper jam      | Visual check | Remove paper                                             |
|                          | Printer paper<br>empty |              | Insert paper                                             |

| Cause | Relevant Unit   | Check Method | Maintenance Method      |
|-------|-----------------|--------------|-------------------------|
|       | Printer problem |              | See printer manual      |
|       | Printer busy    |              | Wait till printer ready |

# Scanning is not Performed

## Table 1.3

| Cause                      | Relevant Unit         | Check Method | Maintenance Method            |
|----------------------------|-----------------------|--------------|-------------------------------|
| Scanner flat cable failure | Scanner flat<br>cable | Visual check | Attach the scanner flat cable |
| Samman link failung        | Main PCB              | Visual check | Replace the PCB               |
| Scanner link failure       | Scanning unit         |              | Replace the scanning unit     |

# Printer does not Print

## Table 1.4

| Cause                  | Relevant Unit | Check Method | Maintenance Method                                                         |
|------------------------|---------------|--------------|----------------------------------------------------------------------------|
| Wrong printer selected | Printer       | Visual check | Make sure the printer information on the LCD display is correct.           |
| Incorrect paper size   | Paper tray    | Visual check | Replace paper tray or change<br>settings to match type of paper<br>loaded. |
| Printer problem        | None          | Visual check | Check printer                                                              |

# Image Unclear

#### Table 1.5

| Cause                        | Relevant Unit | Check Method | Maintenance Method                          |
|------------------------------|---------------|--------------|---------------------------------------------|
| Lamp too dark                | Lamp          | Visual check | Replace the lamp                            |
| Dirt on the glass            | Glass         | Visual check | Clean the glass with clean damp cloth.      |
| Printer toner low            | Printer toner | Visual check | Check printer toner or replace<br>the toner |
| Printer memory not<br>enough | Printer       | Visual check | Add printer memory                          |

# Noise Generated

#### Table 1.6

| Cause                                | Relevant Unit | Check Method                                 | Maintenance Method                                       |
|--------------------------------------|---------------|----------------------------------------------|----------------------------------------------------------|
| ADF motor / Scanner<br>motor failure | Motor unit    | Visual Check                                 | Replace the ADF motor or the Scanner motor or the gears. |
|                                      | Main board    | None                                         | Replace the main board                                   |
| Scanning unit failure                | Scanning unit | Check scanning<br>unit slack (free-<br>play) | Replace the scanning unit                                |
| Dirt on rod / flame                  | None          | Visual check                                 | Clean the rod or the flame with oil                      |

# LCD Does not Show Message after Command

#### Table 1.7

| Cause               | Relevant unit            | Check method                            | Maintenance method                                                                                                  |
|---------------------|--------------------------|-----------------------------------------|----------------------------------------------------------------------------------------------------|
| LCD cable failure   | Panel cable              | Visual check                            | Attach the LCD cable and secure it firmly.                                                                          |
| LCD problem         | LCD                      | Replace the LCD                         | Replace the LCD                                                                                                    |
| Push button failure | Operation panel<br>board | Replace the<br>operation panel<br>board | <ol> <li>Check the panel cable and<br/>secure it firmly.</li> <li>Replace the operation panel<br/>board.</li> </ol> |

# Machine not Connected to Network

#### Table 1.8

| Cause                             | Maintenance Method                                  |
|-----------------------------------|-----------------------------------------------------|
| RJ-45 connector is not plugged in | Plug the connector in.                              |
| Network cable is damaged          | Replace with a good one                             |
| IP address is invalid             | Ask your network administrator for a valid address. |
| Subnet Mask is invalid            | Ask your network administrator for a valid value.   |
| Gateway IP is invalid             | Ask your network administrator for a valid address. |

# Information Messages

### 2.1: Scanning and Copying

| Message           | Problem/Solution     |
|-------------------|----------------------|
| Home sensor error | Restart the machine. |

| Message                        | Problem/Solution                                                                                                    |
|--------------------------------|----------------------------------------------------------------------------------------------------|
|                                | If the message still appears, Check home position sensor. If the home position sensor is malfunctioning, replace the scanning unit.                                                                                                    |
| Lamp error                     | <ul> <li>Restart the machine.</li> <li>If the message still appears, check the following in succession.</li> <li>1. Check if the lamp cable and the inverter cable have been connected firmly.</li> <li>2. Check the lamp, inverter or main board. If the one of them is malfunctioning, replace it.</li> </ul>                                                                                                    |
| ADF paper jam                  | <ul> <li>Open the ADF cover and remove any paper there, then restart the machine.</li> <li>If the message still appears, check the following in succession.</li> <li>1. Check if the ADF cable has been connected firmly.</li> <li>2. Check if the paper set sensor, paper exit sensor main board, and/or the ADF main board have malfunctioned.</li> <li>3. Check the paper path.</li> <li>If any one of these has malfunctioned, replace it.</li> </ul>                         |
| Lock error                     | <ul> <li>Scanning unit is locked.</li> <li>1. Turn off the machine.</li> <li>2. Find the lock switch underneath the machine and unlock the machine.</li> <li>3. Restart the machine</li> <li>If the message still appears and simultaneously the scanning unit does not move, even though the motor is making noise, check the following: <ul> <li>Scanner motor</li> <li>Home position sensor</li> </ul> </li> <li>If any one of those is malfunctioning, replace it.</li> </ul> |
| Check printer cable or status. | <ol> <li>Check if the printer cable has been correctly connected.</li> <li>Check if the printer is turned on.</li> <li>Restart the machine and the printer.</li> <li>If the message still appears, check the printer functions.</li> </ol>                                                                                                    |

### 2.2: Networking

| Message                                                                                                    | Problem/Solution                                                                                                    |  |
|----------------------------------------------------------------------------------------------------|----------------------------------------------------------------------------------------------------|--|
| The connection has failed.<br>Check network settings.                                                                        |                                                                                                    |  |
| The address is invalid.<br>Check network settings.<br>Network is down.<br>Check network settings.<br>Network is unreachable. | Ping the IP address of the machine from another PC<br>in DOS prompt. For example, type "Ping<br>10.1.20.144" in DOS prompt. If the machine does<br>not respond, then perform the following steps. |  |
| Check network settings.<br>Connection aborted by the server.                                                                 | <ol> <li>Check it the RJ-45 connector is firmly plugged-<br/>in.</li> <li>Check the LAN cable.</li> <li>Check the machine's IP address.</li> </ol>                                                |  |
| Connection reset by the server.<br>Check network settings.                                                                   | <ol> <li>Check the destination IP address.</li> <li>Check Subnet Mask.</li> </ol>                                                                                                    |  |
| Connection timed out.<br>Check network settings.                                                                             |                                                                                                    |  |
| Unable to reach the destination host.<br>Check network settings                                                              |                                                                                                    |  |
| Failed to connect mail server.<br>Check network environment.                                                                 | Check network environment.                                                                                                    |  |
| Connection error.<br>Check network environment.                                                                              |                                                                                                    |  |
| Failed to create socket for DHCP                                                                                             |                                                                                                    |  |
| Failed to get IP from DHCP server.                                                                                           | Check IP address of DHCP server or contact your network administrator for further help.                                                                                                    |  |
| Failed to renew IP from DHCP server.                                                                                         |                                                                                                    |  |

### 2.3: E-Mailing

| Message                                                            | Problem/Solution                                                                                                    |
|--------------------------------------------------------------------|----------------------------------------------------------------------------------------------------|
| Sequence error                                                     | Reboot the machine, and try later. If the error is still there, replace the main board.                                                                                                    |
| Internal device failure                                            | Reboot the machine, and try again. If the error is still there, replace the main board.                                                                                                    |
| Failed to connect mail server                                      | Contact your network administrator for further help.                                                                                                    |
| Failed to get response from mail server.                           | Contact your network administrator for further help.                                                                                                    |
| SMTP server is empty.<br>Please specify SMTP server in User Tools. | Please specify IP address of the SMTP server by pressing the User Tools button on the panel.                                                                                                    |
| SMTP server address is wrong.<br>Please check SMTP server.         | Check the IP address of the SMTP server.                                                                                                    |
| Unpredicted error                                                  | Contact your network administrator for further help                                                                                                    |
| Insufficient System Storage                                        | Contact your network administrator for further help.                                                                                                    |
| Mail server doesn't support SMTP service extension                 | Contact your network administrator for further help.                                                                                                    |
| Mail server doesn't support SMTP log-in authentication.            | Contact your network administrator to turn on SMTP log-in option.                                                                                                    |
| SMTP log-in error                                                  | Check your log-in user name.                                                                                                    |
| Mailbox Unavailable                                                | Check "To" address.                                                                                                    |
| Processing Error                                                   | Contact your network administrator for further help.                                                                                                    |
| Temporary authentication failure                                   | Contact your network administrator for further<br>help on mail server's authentication mechanism.<br>Choose SMTP authentication for E-mail security or<br>turn off the mail server's authentication and try<br>again. |

| Message                                              | Problem/Solution                                                                                                    |
|------------------------------------------------------|----------------------------------------------------------------------------------------------------|
| Command error                                        | Reboot the machine, and try again. If the error is still there, replace the main board.                               |
|                                                      | <ol> <li>Check if the Device Name is valid. The<br/>Device Name can be found in User<br/>Tools&gt;General.</li> </ol> |
| Parameters or argument error                         | 2. Check "From" address.                                                                                              |
|                                                      | 3. Check "To" address.                                                                                                |
|                                                      | <ol> <li>Contact your network administrator for<br/>further help.</li> </ol>                                          |
|                                                      | Check if the Device Name is valid. The Device<br>Name can be found in User Tools>General.                             |
| Command parameters not implemented                   | Or you may contact your network administrator for further help.                                                       |
|                                                      | Contact your network administrator on mail server's authentication mechanism.                                         |
| Authentication required                              | Choose SMTP authentication for E-mail security or<br>turn off the mail server's authentication and try<br>again.      |
| Mailbox unavailable                                  | Check "To" address.                                                                                                   |
| User not local                                       | Check "To" address.                                                                                                   |
| Service unavailable                                  | Contact your network administrator for further help.                                                                  |
| Mail server does not support SMTP service extension. | Contact your network administrator for further help.                                                                  |
|                                                      | 1. Check "To" address.                                                                                                |
| Exceeded storage allocation                          | 2. Check mailbox storage allocation.                                                                                  |
|                                                      | <ol> <li>Contact your network administrator for<br/>further help.</li> </ol>                                          |
| Mailbox name is not allowed                          | Check "To" address.                                                                                                   |
| Mail action has not been taken.                      | Check "To" address.                                                                                                   |
| Connection error                                     | 1. Check network environment.                                                                                         |

| Message                     | Problem/Solution                                                                         |
|-----------------------------|------------------------------------------------------------------------------------------|
|                             | <ol> <li>Check if email attachment size is larger than<br/>the mailbox quota.</li> </ol> |
| The transaction has failed. | Contact your network administrator for further help.                                     |

### 2.4: Filing

| Meaning                                        | Problem/Solution                                                                                                    |
|------------------------------------------------|----------------------------------------------------------------------------------------------------|
| Can not create a subfolder.                    | Make sure you have sufficient privileges.                                                                                                    |
| Internal device failure                        | Reboot the machine, and try later. If the error is still there, replace the main board.                                                                      |
| Failed to connect FTP server.                  | Make sure the FTP server is not shutting down and that the port<br>number is correct. If the error is still there, contact your FTP server<br>administrator. |
| Unexpected error                               | Contact your network administrator for further help.                                                                                                    |
| FTP log-in name error                          | Check your log-in name and try again                                                                                                    |
| FTP password incorrect                         | Check your password and try again                                                                                                    |
| FTP can't enter this directory.                | Make sure your have privileges to enter this directory.                                                                                                    |
| FTP can't verify file existence                | Make sure your have privileges to browse this directory.                                                                                                    |
| FTP can't change data transfer<br>type.        | Contact your server administrator for further help.                                                                                                    |
| FTP file store error                           | Make sure your have privileges to store files on the server.                                                                                                 |
| Insufficient storage space in system.          | Check FTP server free storage space and contact your server administrator.                                                                                   |
| File name not allowed.                         | Change file name to meet naming convention of FTP server's OS.                                                                                               |
| FTP permission denied.                         | Check the privileges of your account.                                                                                                    |
| CIFS (User level) can not make<br>subdirectory | This account doesn't have write privileges to create new subdirectories.                                                                                     |

| Meaning                              | Problem/Solution                                                                                                    |
|--------------------------------------|----------------------------------------------------------------------------------------------------|
| CIFS Network share name incorrect.   | Check directory in folder and make sure it follows UNC, such as \<br>\Computer\Share\directory.                                            |
| Failed to connect CIFS               | Check if server supports CIFS (SMB) connection.                                                                                            |
| CIFS Computer name error             | Make sure computer name in the directory is correct.                                                                                       |
| CIFS dialect negotiation failed.     | This CIFS may not support PC NETWORK PROGRAM 1.0 dialect.                                                                                  |
| CIFS (User level) log-in fail.       | Check log-in name and password, and then try again.                                                                                        |
| CIFS has failed to create file.      | Make sure you have full control privileges for relevant shared folder.                                                                     |
| CIFS send data error                 | Check your network administrator for help.                                                                                                 |
| CIFS failed to send file attribute.  | Make sure you have full control privileges.                                                                                                |
| HTTP unauthorized                    | This HTTP server needs authorization. Make sure your account has correct authorization.                                                    |
| Failed to connect to HTTP            | Check Server IP and HTTP ports. Make sure they are correct, or<br>Check whether that server supports HTTP connections.                     |
| HTTP Resource not found              | If you can't save files on that server, contact your server administrator for help.                                                        |
| HTTP Forbidden                       | This action is forbidden on this server. This is not unauthorized, but is forbidden.                                                       |
| Unexpected error                     | Reinstall the latest software, or replace the main board, or contact<br>your server administrator for help                                 |
| HTTP MKCOL method not<br>allowed     | Contact server administrator to change permissions for this privilege.                                                                     |
| HTTP MKCOL method not<br>implemented | HTTP server does not support MKCOL to create directory. Give up creating a new directory or create directory at server in advance.         |
| HTTP PUT method not allowed          | Contact server administrator to change permission for this privilege.                                                                      |
| HTTP internal server error           | Contact your server administrator for further help.                                                                                        |
| HTTP PUT method not<br>implemented   | That server does not implement HTTP PUT method. This product can't store files on this server, contact your system administrator for help. |
| HTTP server unavailable              | Contact your server administrator for help.                                                                                                |

| Meaning                                          | Problem/Solution                                                                                                    |
|--------------------------------------------------|----------------------------------------------------------------------------------------------------|
| HTTP server does not support<br>HTTP version 1.1 | That server does not support HTTP version 1.1 (which the product does use), contact your server administrator for help. |
| POP3 server address is wrong.                    | Check IP address of POP3.                                                                                               |
| Failed to connect to POP3 server.                | Contact your network administrator for help.                                                                            |
| Failed to log-in to POP3 server.                 | Check log-in name and password.                                                                                         |
| LDAP server log-in error                         | Check log-in name and password.                                                                                         |
| LDAP server IP error                             | Check IP address of LDAP server. Or contact your network administrator for help.                                        |
| LDAP port error                                  | Check if the port number is correct.                                                                                    |
| LDAP user password error                         | Check if the password is correct.                                                                                       |

#### 2.5: Faxing

Note

 When a problem occurs during faxing, only "Communication Error" will be indicated on the LCDdisplay. The information codes which indicate possible causes will only be shown in the Fax Activity Report. To print the Fax Activity Report, simply select "Yes" or "Error only" in the "Transmission Report" option after pressing the "User Tools" button and choosing Fax Settings and then Options.

| Error<br>Code | Problem/solutions                                                                                                    |
|---------------|----------------------------------------------------------------------------------------------------|
| 0             | Fax is finished & OK.                                                                                                    |
| 0200          | <ul><li>An error has occurred, but the cause is unknown as no message was received from the sending (remote) fax machine.</li><li>Check the remote fax machine and then try again.</li></ul>                                                 |
| 0201          | No Dial Tone<br>"Detect Dial Tone" is enabled and there is no dial tone detected.                                                                                                    |
| 0202          | <ul> <li>Can not get proper modulation for V.34.</li> <li>1. Your fax machine receives a damaged fax transmission from a remote fax machine.</li> <li>2. The line quality is poor.</li> <li>Please try again or use another line.</li> </ul> |

| Error<br>Code | Problem/solutions                                                                                                    |
|---------------|----------------------------------------------------------------------------------------------------|
| 0203          | No fax response.<br>CED is not detected. The remote modem or fax modem has not sent a fax message within<br>the specified time.<br>• Check the remote fax machine and then try again.                                                                                                    |
| 0204          | <ul><li>Destination line is busy.</li><li>Wait a few seconds, then try again.</li></ul>                                                                                                    |
| 0205          | User has cancelled the job during scanning or transmission.                                                                                                    |
| 0207          | <ul> <li>In phse D, when doing a Tx job &amp; receiving CRP</li> <li>1. Your fax machine receives a damaged fax transmission from a remote fax machine.</li> <li>2. The line quality is poor.</li> <li>Please try again or use another line.</li> </ul>                                                               |
| 0209          | Disconnect signal is received during sending or receiving.<br>The remote fax machine may be disconnected.<br>• Check the remote fax machine and then try again.                                                                                                    |
| 0212          | <ul> <li>In phase D, when receiving CRP with a count of &gt;= 4 or in phase B, when receiving CRP with a count of &gt;=2.</li> <li>1. Your fax machine receives a damaged fax transmission from a remote fax machine.</li> <li>2. The line quality is poor.</li> <li>Please try again or use another line.</li> </ul> |
| 0213          | <ul> <li>In phase AB, DIS's content shows Rx &amp; Polling is disabled.</li> <li>1. Your fax machine receives a damaged fax transmission from a remote fax machine.</li> <li>Please try again or use another line.</li> </ul>                                                                                         |
| 0215          | <ul> <li>In phase AB, DIS's content shows Polling is disabled.</li> <li>1. Your fax machine receives a damaged fax transmission from a remote fax machine.</li> <li>Please try again or use another line.</li> </ul>                                                                                                  |
| 0225          | <ul><li>In phase B, the training speed is the lowest speed &amp; still receives FTT.</li><li>The line quality is poor.</li><li>Please try again or use another line.</li></ul>                                                                                                    |

| Error<br>Code | Problem/solutions                                                                                                    |
|---------------|----------------------------------------------------------------------------------------------------|
|               | In phase D, when doing a fax job and receiving PIN & ERR.                                                                                                    |
| 0226          | 1. Your fax machine receives a damaged fax transmission from a remote fax machine.                                                                                                    |
| 0220          | 2. The line quality is poor.                                                                                                    |
|               | Please try again or use another line.                                                                                                    |
|               | In phase C, when doing a Tx ECM job and it can not send an ECM block successfully.                                                                                                    |
| 0220          | 1. Your fax machine receives a damaged fax transmission from a remote fax machine.                                                                                                    |
| 0229          | 2. The line quality is poor.                                                                                                    |
|               | Please try again or use another line.                                                                                                    |
|               | When doing Tx Non-ECM job, system can not receive the file attempting to be sent.<br>When doing Tx ECM job, system can not get receive the file attempting to be sent.                                  |
| 0230          | 1. Your fax machine receives a damaged fax transmission from a remote fax machine.                                                                                                    |
|               | 2. The line quality is poor.                                                                                                    |
|               | Please try again or use another line.                                                                                                    |
|               | 1. When doing an Rx job, the system will check whether there is enough free space.                                                                                                    |
|               | 2. Can not create Rx job successfully.                                                                                                    |
|               | 3. Can not create Rx file successfully for writing.                                                                                                    |
|               | <ol> <li>In phase D &amp; Non-ECM mode, when receiving EOP; PRI_EOP; MPS; PRI_MPS; EOM;<br/>or PRI_EOM, the system unsuccessfully attempts to save Rx file.</li> </ol>                                  |
|               | <ol> <li>In phase D &amp; ECM mode, when receiving PPS_EOM; PPS_PRI_EOM; PPS_EOP;<br/>PPS_PRI_EOP; PPS_MPS; PPS_PRI_MPS or PPS_NULL, the system unsuccessfully<br/>attempts to save Rx file.</li> </ol> |
| 0234          | Memory Full:                                                                                                    |
|               | <ul> <li>Check if the printer is connected. If the printer is not connected, the scanned image<br/>will be stored in MFP's memory.</li> </ul>                                                           |
|               | • Your printer may produce an error message. Check and solve the problems.                                                                                                    |
|               | <ul> <li>Check Send Later jobs. These jobs are waiting (in memory) to be transmitted. Carry out these transmissions to free up some memory.</li> </ul>                                                  |
|               | <ul> <li>Current memory is not enough to process the scanning job.</li> </ul>                                                                                                    |
|               | Press "Start" to send the pages successfully scanned or "Stop" to abort the job.                                                                                                    |
|               | You may choose a lower resolution or try to send fewer pages at once.                                                                                                    |
| 0237          | In phase D, when receiving RTN and the country code is "Germany".                                                                                                    |

| Error<br>Code | Problem/solutions                                                                  |  |
|---------------|------------------------------------------------------------------------------------|--|
|               | 1. Your fax machine receives a damaged fax transmission from a remote fax machine. |  |
|               | 2. The line quality is poor.                                                       |  |
|               | Please try again or use another line.                                              |  |
|               | In phase D, when receiving ERR.                                                    |  |
| 0238          | 1. Your fax machine receives a damaged fax transmission from a remote fax machine. |  |
|               | 2. The line quality is poor.                                                       |  |
|               | Please try again or use another line.                                              |  |

# **Other Troubles**

#### **Clearing a Paper Jam**

In the event of a paper jam, follow the procedures below to remove the paper:

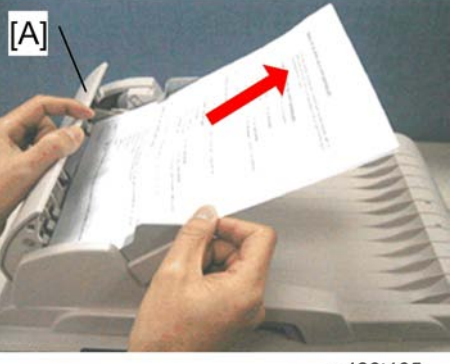

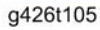

- 1. Gently open the ADF front cover [A] to the left.
- 2. Carefully pull the paper out of the ADF unit.
- 3. Close the ADF front cover. The product should now be ready to use.

#### **Removing Abnormal Line Images**

#### Note

• When a scanned image is made by ADF, refer to the details below.

When the scanned image has abnormal lines in it, clean the white area [A] on the glass as indicated below with a clean lint-less cloth.

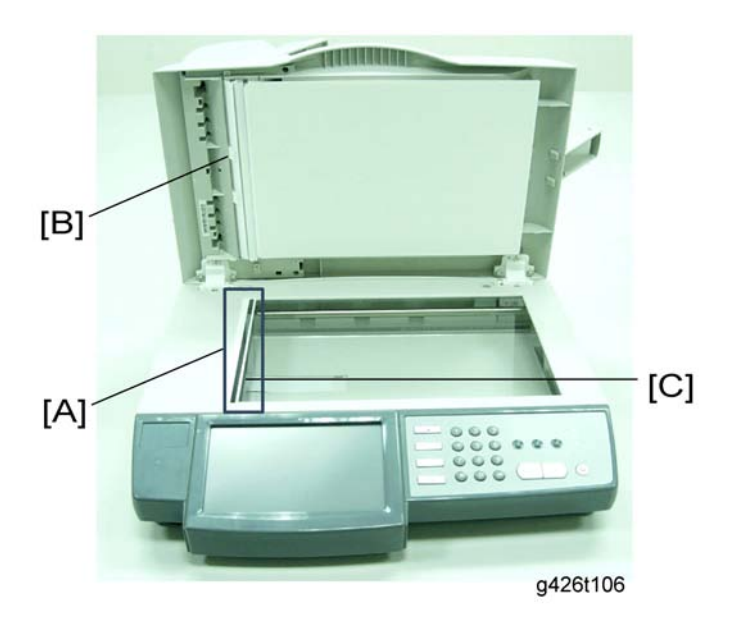

Reasons why abnormal lines can occur:

- When the machine receives a scan command, for example, after a user presses the B&W Start or Color Start button, the scanning unit [C] (underneath the white area) which is beneath the document glass begins to move a few steps forward and stops at the white area [A].
- Then, the paper from the ADF passes through the pickup mylar [B] to allow the scanning unit (underneath the White Area) to capture the image, with motion provided by the paper moving past the scanner.

Therefore, if there is a large enough particle of dust or particle on the white area [A], the scanning unit will capture the dust and scan as a dot. When the paper goes through the pickup mylar from the top of the page till the end of the page, the dot image will be reproduced continuously and then finally become a line.

To avoid poor quality scanned images, be sure to clean the white area [A] occasionally.

4. Troubleshooting

# 5. Service Table

# **Accessing Fax Service Mode**

To access the service mode for the fax function:

- 1. Reboot the machine and press "2" on the numeric keypad.
- 2. The screen will indicate the service mode is available.
- 3. Press the User Tools button on the operation panel and then choose Fax Settings.
- 4. Choose the Option tab and then the Service Mode button to display the Service Mode screen. The options are described below in detail.

#### Service Mode

Г

| Settings          |                                                                                                    |  |
|-------------------|----------------------------------------------------------------------------------------------------|--|
| ltem              | Description                                                                                                    |  |
| Activity Report   | Choose 'Enable' to print a report showing a record of every 50<br>communications between the sending and receiving fax<br>machines. The report may contain information and results which<br>is useful to troubleshoot a particular problem. (The default setting<br>is Enable.) |  |
| Tone/Pulse        | Sets the fax modem to dial out using Tone or Pulse. The default setting is Tone.                                                                                                    |  |
| Fax Header        | Choose Enable to display a fax header, including ID#, date and<br>time, the receiving fax number, and page index to be shown at<br>top of all outgoing faxes. (The default setting is Enable.) For<br>many countries, the fax header is required for a legal fax<br>document.   |  |
| Attenuator        | This setting has a range between 0 to 15 dB. It should be left at its default value of 0 dB.                                                                                                    |  |
| MF Attenuator     | This has settings with a range between 0 to 15 dB. It should be left to its default value of 0 dB.                                                                                                    |  |
| Transmission Rate | Sets the modem's transmission rate.                                                                                                    |  |

| ♦ Note                                                                                                    |
|----------------------------------------------------------------------------------------------------|
| <ul> <li>Settings: 33.6Kbps, 28.8Kbps, 14.4Kbps, 9.6Kbps,<br/>4.8Kbps. The default setting is 33.6Kbps.</li> </ul> |
| If the fax is indicating communications errors, use this setting to                                                |
| select slower rates to determine if the communications error is                                                    |
| caused by the phone line.                                                                                          |

| Monitor Control        | Sets to turn on or off the modem speaker.                                                                                                    |
|------------------------|----------------------------------------------------------------------------------------------------|
|                        | Choice: Disable, Type 1, Type 2. The default setting is Disable.                                                                                                    |
|                        | Disable silences the speaker.                                                                                                    |
|                        | Type 1 turns on the speaker for 10 seconds during dialing and the initial connection, and then goes silent.                                                                                 |
|                        | Type 2 leaves the speaker active for all fax communications.                                                                                                    |
| Pulse Dial Rate        | Sets the pulse dialing rate.                                                                                                    |
|                        | Choice: 10pps or 20pps. The default setting is 10pps.                                                                                                    |
| Pulse Make Ratio       | Choices: 33%, 40%. The default setting is 33%.                                                                                                    |
| Tone Duration          | Choices: 75, 85, or 100 microseconds. The default setting is 75 microseconds.                                                                                                    |
| Calling Timer          | The waiting time the MFP sends its signal to a remote fax<br>machine. It should be left to its default value of 60 seconds. Or<br>you may enter an alternative value via the soft keyboard. |
| Test Mode              | Click to perform an initial test to check if the transcending signals are correct.                                                                                                    |
| Item                   | Options                                                                                                    |
| Tone Send Test         | Choices: 2100Hz, 1850 Hz, 1650 Hz, & 1100 Hz. The default setting is 2100Hz.                                                                                                    |
| DP Send Test           | Choices: 0, 1, 2, 3, 4, 5, 6, 7, 8, 9,*, & #. The default setting is 0.                                                                                                    |
| MF Send Test           | Choices: 0, 1, 2, 3, 4, 5, 6, 7, 8, 9,*, & #. The default setting is 0.                                                                                                    |
| Modem Signal Send Test | Choices: V.34 (33.6 kbps), V.34 (28.8 kbps), V.17 (14.4 kbps), V.17 (12.0 kbps), V.17 (9.6 kbps), V.17 (7.2 kbps), V. 29 (9.6 kbps), V.29 (7.2 kbps), V.27 (4.8 kbps), V.27 (4.8            |

|               | kbps), V.27(2.4 kbps), V.21 (0.3 kbps). The default setting is V.<br>34 (33.6 kbps). |
|---------------|--------------------------------------------------------------------------------------|
| Off-Hook Test | Click to perform Off-Hook Test.                                                      |
## **Updating System Firmware**

To update system firmware, please follow these steps:

- 1. Download the latest firmware from the web site. (file extension .spf)
- 2. Install the Network Management Tool by placing the Scanner Driver CD-ROM into your CD-ROM drive. In a second, the installation graphic appears.
- 3. Choose Network Management Tool and follow the on-screen instruction to complete the installation.
- Start Network Management Tool by choosing Start>All Programs>IS800C Network Management Tool>IS800C Network Management Tool.

| Son Network Management Tool |     |
|-----------------------------|-----|
| File View Tools Help        |     |
| 🔊 X 🖓 🖾 🖾 🏹 📿               |     |
|                             |     |
| New Device                  |     |
|                             |     |
|                             |     |
|                             |     |
|                             |     |
|                             |     |
|                             |     |
|                             |     |
|                             |     |
|                             | 11. |

g426s6

- 5. In a second, the Network Management Tool main screen appears as above.
- 6. Choose **New Device** from the **File menu** to prompt the following New Device dialog box. Or you may click the new device tool from the toolbar. Or double click the large new device icon.

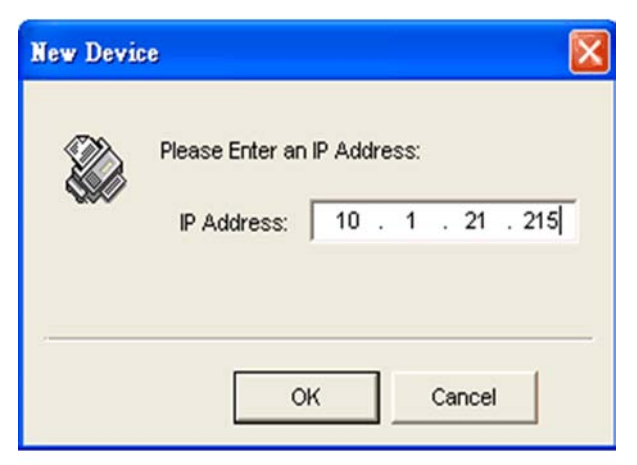

g426s7

7. Enter the IP address of your machine as illustrated.

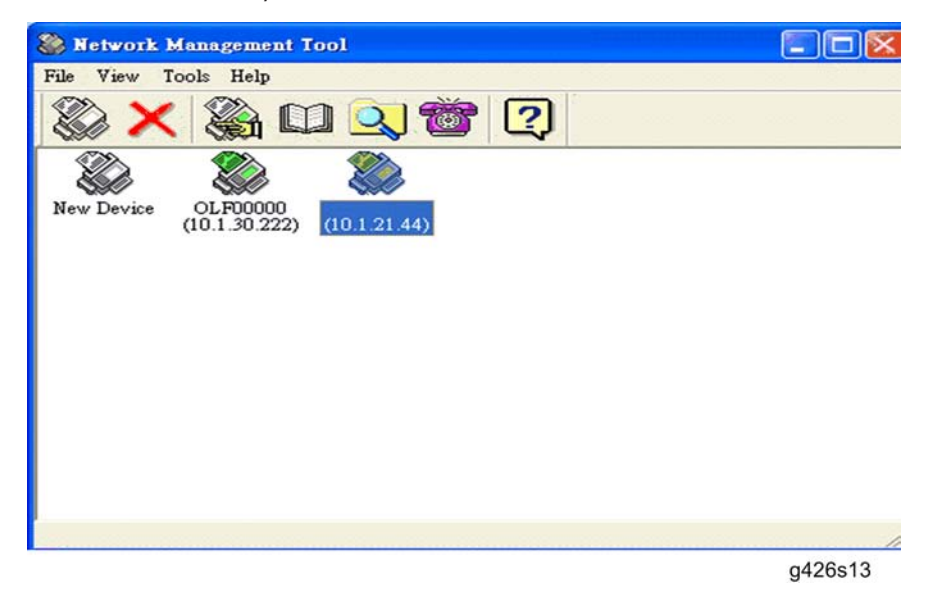

- 8. In a second, the IS800Cs on the network will be displayed in the main screen as follows.
- 9. Choose a device which you wish to update its firmware.
- 10. Choose Update Firmware from the Tools Menu and then choose the latest firmware file. (.spf file)
- 11. In a second, The Update OK message will be prompted.
- 12. Reboot your machine to complete the update.

5. Service Table

# 6. Detailed Section Descriptions

## **External View**

### The Front View

6

| 1. Input Paper Tray and Paper Support |  |
|---------------------------------------|--|
| 2. Document Cover                     |  |
| 3. Document Stopper                   |  |
| 4. Handle                             |  |
| 5. Operation Panel                    |  |
| 6. LCD-display                        |  |
| 7. ADF Unit                           |  |

### The Connection Ports

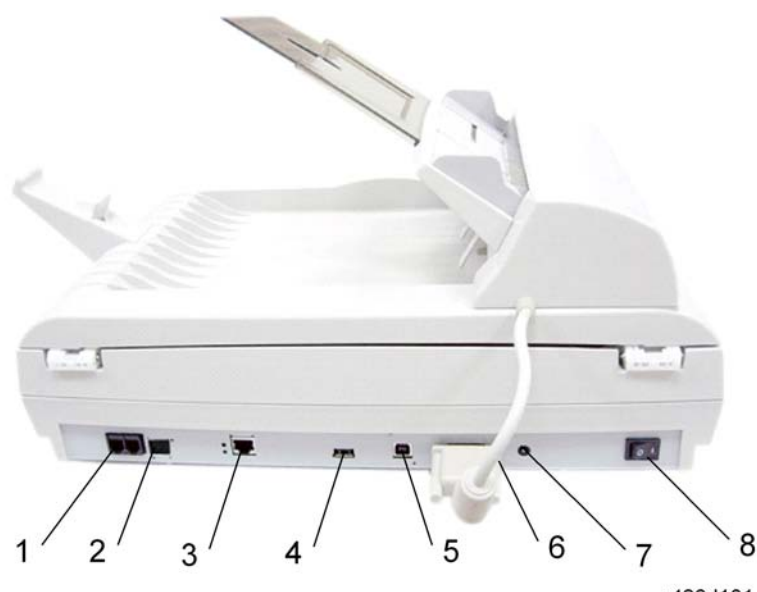

g426d101

| 1. Line Jack        | To connect the product to a "RJ-11" telephone jack (provided by the telephone company with a telephone line). |
|---------------------|----------------------------------------------------------------------------------------------------|
| 1. Phone Jack       | This Phone jack is currently empty, since no handset is provided with the product.                            |
| 1. LAN Port         | To connect to a network via a LAN cable.                                                                      |
| 1. USB Printer Port | To connect a printer via a USB cable.                                                                         |
| 1. USB Port         | To connect a computer as a USB scanner.                                                                       |
| 1. ADF Port         | To connect the ADF unit with an ADF cable.                                                                    |
| 1. 24VDC/2.0A       | To connect the power cable.                                                                                   |
| 1. Power Switch     | To turn the machine on and off.                                                                               |

#### Overview

#### Theory of Operation

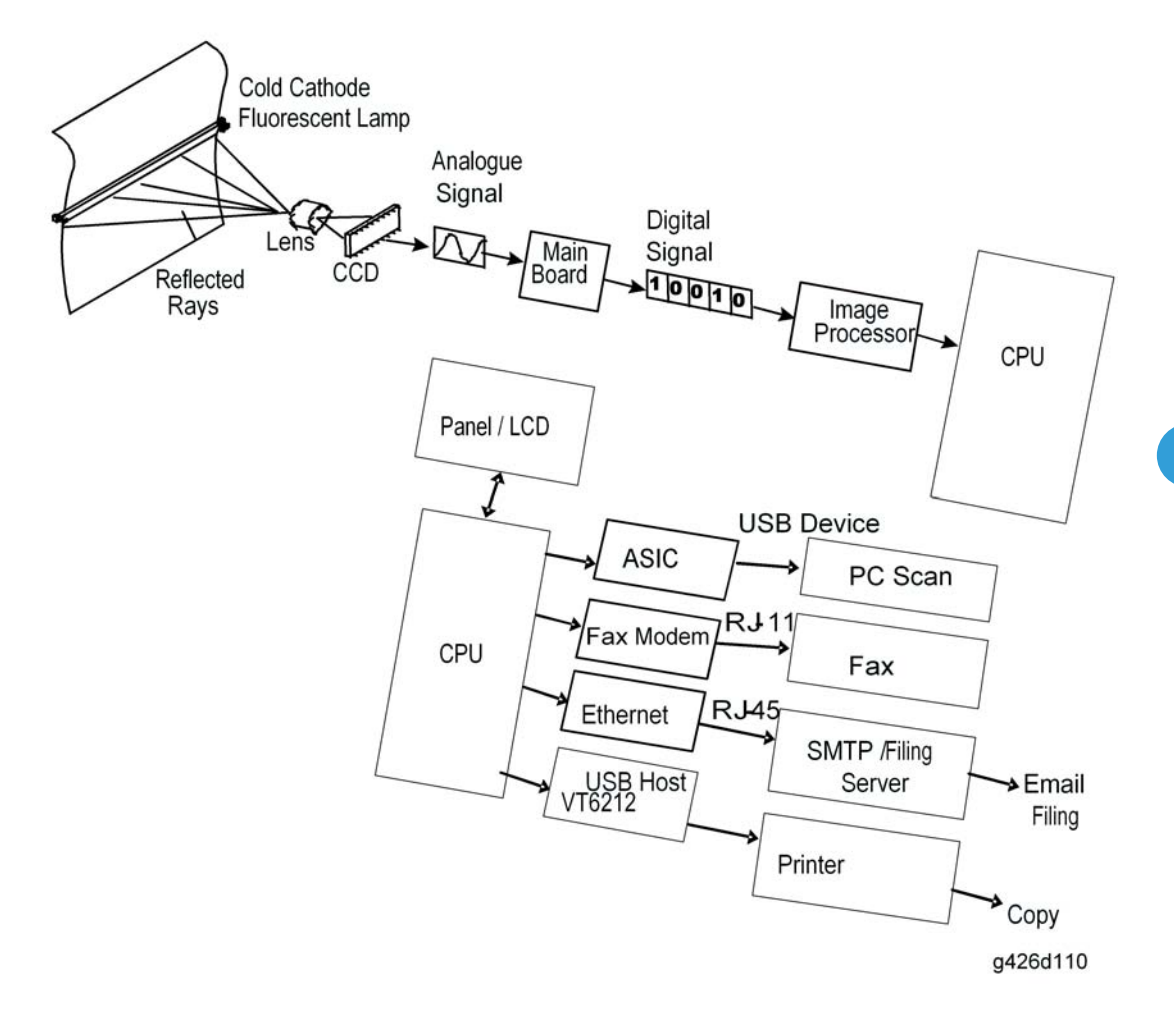

The reflected rays of your original (as shown in the diagram above), pass through the lens and create an image on the CCD (Charged Coupled Device). Then, according to the different light intensity perceived by the CCD, the CCD will transfer this data as an analog signal to the main board, where the signal is then turned into a digital signal.

The digital signal flows to the image processor and on to the CPU (Central Processing Unit). Through the commands from the Operation Panel, the digital signal can go to the 1284 Controller and to a printer for printing or to RJ-45 for SMTP or a file server to send an email or store an image. Or, the digital signal may go to RJ-11 for the modem to send a fax to a G3 fax machine.

## **Main Control Unit**

### System Block Diagram

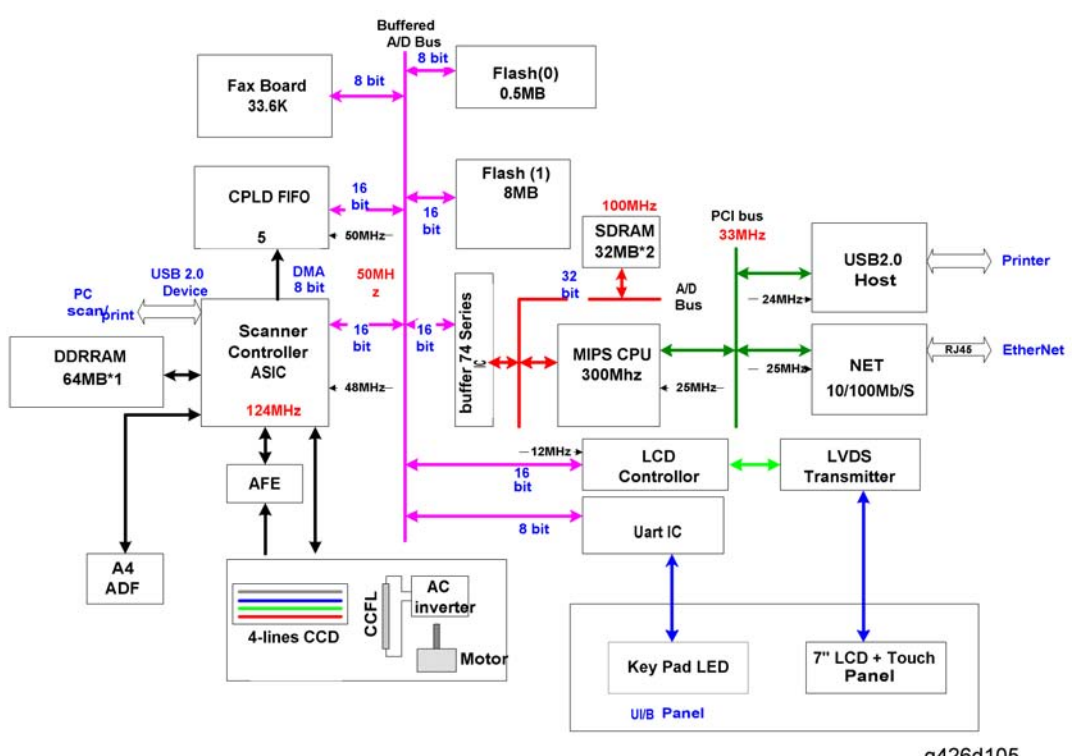

g426d105

- LVDS (Low Voltage Differential Signaling): This IC sends digital data to the LCD Controller.
- CPU SDRAM:

This is the main memory for data. (32MB x 2)

• Flash ROM:

This contains the scanner firmware. (8.5MB)

## Drive Mechanism

### **ADF** Drive

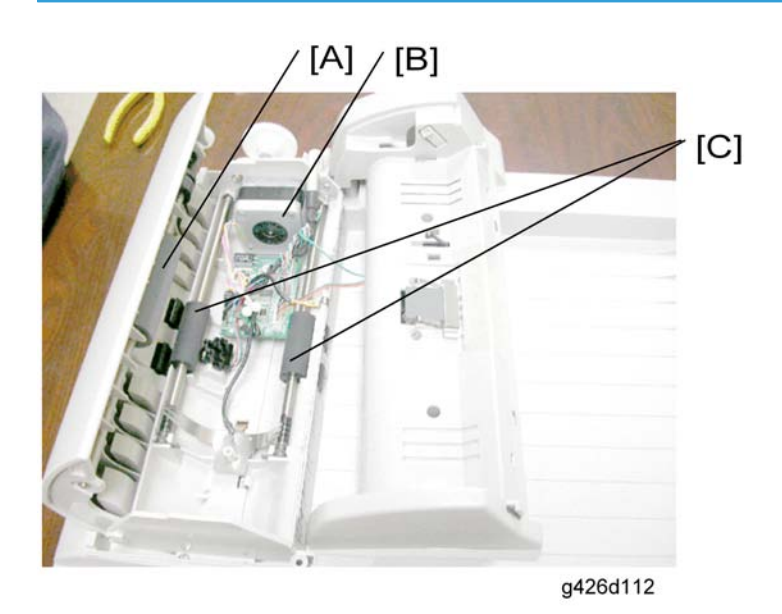

The ADF motor [B] rotates the ADF roller [A], and feeding roller [C].

#### **Scanner Drive**

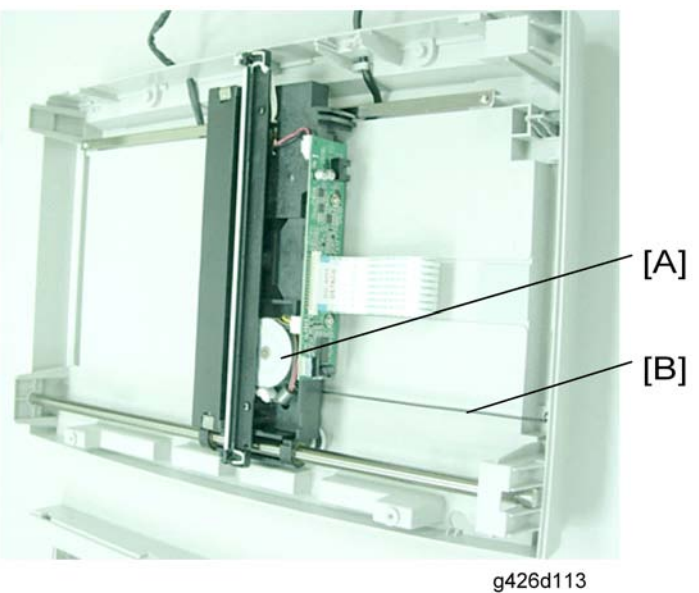

Scanner motor [A] moves the scan unit through a pulley and a belt [B].

## Scanning Overview

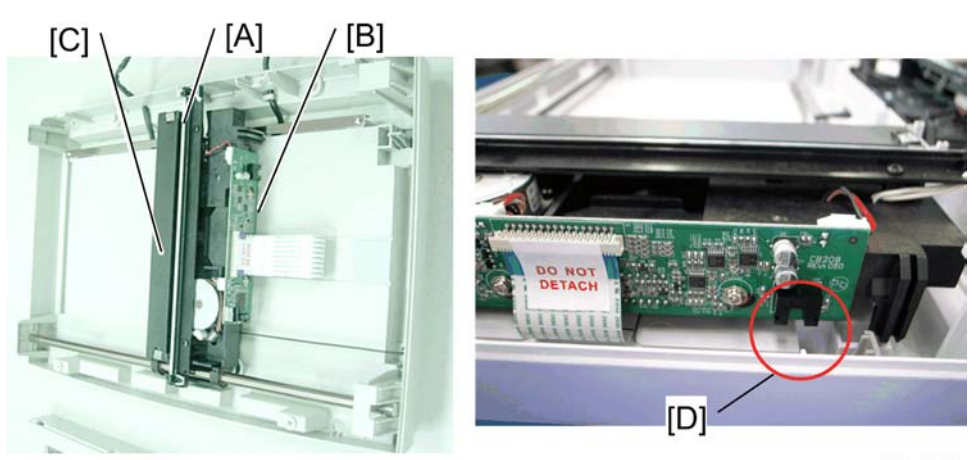

g426d114

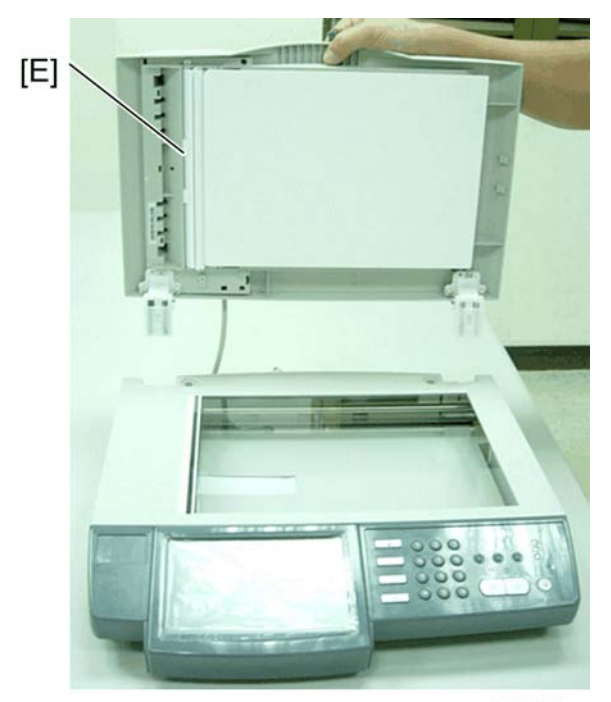

g426d115

#### Initializing

- The lamp [A] illuminates the document. The image is reflected onto a CCD [B] (Charge Coupled Device) via several mirrors, and through the lenses.
- When you turn on the machine, the scanning unit [C] moves a step forward and then backward to
  perform an initial test (including to verify that the scanning unit is unlocked). (If the lock switch has not
  been set to Unlock, the machine will make a noise.) If the lock switch has been set to "Unlock", the
  lamp will turn off and on again. After this, the scanning unit moves a few inches forward to perform
  calibration.
- After the calibration operation is finished, the scanning unit moves to the home position [D].

#### **Scanning Procedure**

Platen mode:

- 1. When the machine receives a scan command, the scanning unit performs a calibration and then scans the document.
- 2. After scanning the document, the scanning unit moves to the home position.
- 3. The scanning unit then stops at the home position.

ADF mode:

- 1. The scanning unit calibrates itself (moving to the scanning position).
- 2. The paper from the ADF goes through the pick-up mylar [E].
- 3. The scanning unit scans the document.
- 4. After finishing scanning the document, the scanning unit returns to the home position.
- 5. The scanning unit stops at the home position.

#### Video Circuit

#### **CCD Signal Processing Circuit**

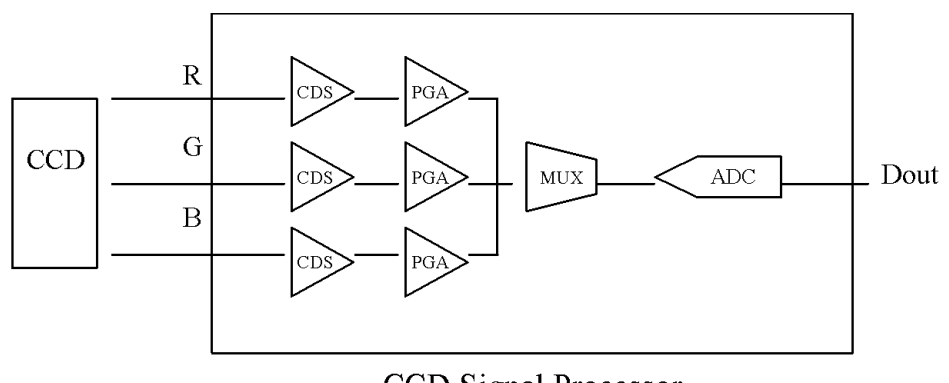

CCD Signal Processor

g426d106

The CCD signal processor includes all the necessary circuitry to perform three-channel conditioning and sampling. The signal chain consists of three-channel correlated double sampling (CDS) and programmable gain adjustment of the CCD output (PGA) is a 16 bit analog to digital converter (ADC) quantizes the analog signal.

\* PGA: Programmable Gain Amplifier

# **Specifications**

| General Specifications |                                           |
|------------------------|-------------------------------------------|
| Туре                   | A4 Flatbed with ADF                       |
| Memory Size            | System: 64 Mbytes,                        |
|                        | Image: 64 Mbytes                          |
| Flash Memory Size      | 8.5 Mbytes                                |
| Light Source           | Cold Cathode Fluorescent Lamp             |
| Color Output Ouglity   | 24 bits Color, 8 bits Gray                |
|                        | 4 bits CMYK, 1 bit mono                   |
| Optical Resolution     | 600 x 600 dpi                             |
| Network Connection     | 10/100 Mbits auto-negotiation             |
| Dimensions (W x D x H) | 444 x 412 x 272 mm (with ADF)             |
| Weight                 | 6.2 Kg (With ADF)                         |
| Warm Up Time           | 45 seconds                                |
| Power Supply           | 24 Vdc, 2 A                               |
| Power Consumption      | Working < 36 W                            |
|                        | Standby < 24 W                            |
|                        | Sleep < 18 W                              |
| USB Printer Port       | USB 2.0                                   |
| USB Device 2.0 Port    | VisionMax 800 embedded                    |
|                        | RTL8100CL                                 |
|                        | 10/100 Mb                                 |
| LAN Controller         | Full compliance with IEEE802.3u 100Base-T |
|                        | Full duplex, IEEE802.3x                   |
|                        | RJ45 connecter                            |

|                                    | LED : Link, TX/RX                                           |
|------------------------------------|-------------------------------------------------------------|
| Power Saving Mode                  | Time to Off: 5/15/30/60/240 minutes                         |
|                                    | Standby 45 dB                                               |
| Acoustic Noise                     | Flatbed Scanning 54 dB                                      |
|                                    | ADF Scanning 58 dB                                          |
| Flatbed Specifications             |                                                             |
| Maximum Scanning Area (Flatbed)    | 8.5″ x 11.69″                                               |
| Warm Up Time                       | 45 seconds                                                  |
| Recovery Time                      |                                                             |
| (from sleep mode)                  | 45 seconds                                                  |
| Maximum Document Thickness         | 13 mm (Cover open when over 13 mm)                          |
| Auto Document Feeder Specification | S                                                           |
| Capacity                           | 50 sheets (Xerox 4024 DP 20 lb paper)                       |
| Dimensions (W x D x H)             | 434 x 292 x 177 mm                                          |
| Weight                             | 1.6 Kg                                                      |
| Document Size                      | Width:4.5"~ 8.5"                                            |
| Document Size                      | Length: 5.5" ~ 14"                                          |
| Paper Feed                         | Face Up                                                     |
| Paper Weight                       | 16 lb ~ 28 lb (60 g/m <sup>2</sup> ~ 105 g/m <sup>2</sup> ) |
|                                    | (0.002″~0.006″)                                             |
| Copy Specifications                |                                                             |
| Copy Port                          | USB 2.0 Host Rev 2.0                                        |
| Printer Language                   | PCL5                                                        |
| Multi-Copy Speed (ADF)             | B&W: 18 cpm (copies per minute)                             |
|                                    | Speed mode: 11 cpm                                          |
|                                    | Speed mode: 11 cpm                                          |
| Multiple Copies (Copy count)       | Up to 99                                                    |

| Copy Print Resolution     | 600 x 600 dpi                           |
|---------------------------|-----------------------------------------|
| Original Size             | Up to Legal (ADF)                       |
| Copy Size                 | Up to Legal                             |
| Density Control           | 1 ~ 7 levels                            |
| Zoom                      | 25% ~ 400%, in 1% increments            |
| Paper Supply              | Legal, Letter, A4, B5, A5               |
|                           | 100%                                    |
|                           | 70% (A4 $\rightarrow$ A5)               |
|                           | 78% (Legal $\rightarrow$ Letter)        |
|                           | 86% (A4 $\rightarrow$ B5)               |
| Scaling                   | 115% (B5 → A4)                          |
|                           | 127% (Letter $\rightarrow$ Legal)       |
|                           | 141% (A5 $\rightarrow$ A4)              |
|                           | 93% (whole page)                        |
| Network Specification     |                                         |
|                           | IP address                              |
|                           | Subnet mask                             |
|                           | Gateway                                 |
| Configuration Requirement | SMTP server/POP3 server                 |
|                           | FTP server                              |
|                           | Web server                              |
| E-mail Specifications     |                                         |
| Protocol                  | SMTP, MIME,                             |
| Mail Sever Authentication | SMTP-AUTH, POP3                         |
| File format               | B/W (single bit): PDF, TIFF, M-TIFF     |
|                           | Gray (8 bit): PDF, JPEG, TIFF, M-TIFF   |
|                           | Color (24 bit): PDF, JPEG, TIFF, M-TIFF |
| Compression Method        | B/W: RAW, G3, G4                        |
|                           | Gray: JPEG                              |

|                            | Color: JPEG                                                |
|----------------------------|------------------------------------------------------------|
| Compression Level          | Low / Medium / High                                        |
| Supported Resolution       | 75, 100, 150, 200, 300, 400, 600 dpi                       |
| Default Resolution         | 200 dpi                                                    |
|                            | Maximum Addresses: 2000                                    |
| Address Book Capacity      | Groups: 100                                                |
|                            | No. of Addresses in Each Group: 99                         |
|                            | Lotus Mail Server 5.0                                      |
| Supported Mail Server      | MS Exchange Server 2000/2003                               |
|                            | RedHat 7.0 SendMail                                        |
| Supported LDAP Server      | Windows 2003 Active Directory with SFU ( Service for Unix) |
|                            | Windows Server 2000 + MS Exchange 5.5                      |
|                            | Lotus Notes R5                                             |
|                            | Microsoft Outlook 2000                                     |
|                            | Microsoft Outlook Express 5.0                              |
| Supported Mail Application | Microsoft Outlook Express 6                                |
|                            | Eudora 4.3.2J                                              |
|                            | Lotus Notes R5                                             |
| Fax Specifications         |                                                            |
| Compatibility              | ITU-T G3 (ECM)                                             |
| Modem Speed                | 33.6 K                                                     |
|                            | Receive (dpi):                                             |
|                            | 200 x 100, 200 x 200, 200 x 400 dpi                        |
| Kesolution                 | Send (dpi):                                                |
|                            | 200 x 100, 200 x 200                                       |
| Compression                | MH, MR, MMR                                                |
| Transmission Speed         | Approximately 3 seconds(* 1)                               |
| Page Memory                | 2.5 MB in Flash                                            |
| Speed Dial                 | 200 sets                                                   |

| Compression                                                                                                    | MH, MR, MMR                             |
|----------------------------------------------------------------------------------------------------|-----------------------------------------|
| *1 : Time of phase C that doesn't contain fax negotiation (ITU No.1 chart, Compression: MMR, Resolution: Standard, Speed: 33.6 kbps). |                                         |
| Filing Specifications                                                                                                    |                                         |
| Protocol                                                                                                    | FTP, HTTP, HTTPS, CIFS                  |
| File format                                                                                                    | B/W (single bit): PDF, TIFF, M-TIFF     |
|                                                                                                    | Gray (8 bit): PDF, JPEG, TIFF, M-TIFF   |
|                                                                                                    | Color (24 bit): PDF, JPEG, TIFF, M-TIFF |
|                                                                                                    | B/W: Raw, G3, G4                        |
| Compression Method                                                                                                    | Gray: JPEG                              |
|                                                                                                    | Color: JPEG                             |
| Compression Level                                                                                                    | Low / Medium / High                     |
| Supported Resolution                                                                                                    | 75, 100, 150, 200, 300, 400, 600 dpi    |
|                                                                                                    | B/W: 200 dpi                            |
| Default Resolution                                                                                                    | Gray: 200 dpi                           |
|                                                                                                    | Color: 200 dpi                          |
| Most Used Folders                                                                                                    | 5                                       |
| Number of Filing Folders                                                                                                    | 40                                      |
| PC-Scan Specifications                                                                                                    |                                         |
|                                                                                                    | Windows 98SE, Windows 2000, Windows XP, |
| Operation system                                                                                                    | Windows Vista                           |
| Interface                                                                                                    | USB 2.0                                 |
| Media Source                                                                                                    | Flatbed, ADF/Multi-Page                 |
| Color Mode                                                                                                    | 24-bit Color                            |
|                                                                                                    | 8-bit Gray                              |
|                                                                                                    | Halftone : Halftone 1 ~ 4, Diffusion    |
|                                                                                                    | Black & White                           |
| Pasalution Salastica                                                                                                    | 50/72/100/144/150/200/300/600/1200 dpi  |
|                                                                                                    | 50 ~ 1200 dpi                           |

| Random               |                        |
|----------------------|------------------------|
|                      | For Flatbed:           |
|                      | Card : 4 x 2.5 (inch)  |
|                      | Photo : 5 x 3.5 (inch) |
|                      | Photo : 3.5 x 5 (inch) |
|                      | Photo : 6 x 4 (inch)   |
|                      | Photo : 4 x 6 (inch)   |
|                      | B5                     |
|                      | A5                     |
| Paper Size Selection | A4                     |
|                      | Letter                 |
|                      | Scanner Maximum        |
|                      | For ADF:               |
|                      | B5                     |
|                      | A5                     |
|                      | A4                     |
|                      | Letter                 |
|                      | Legal                  |